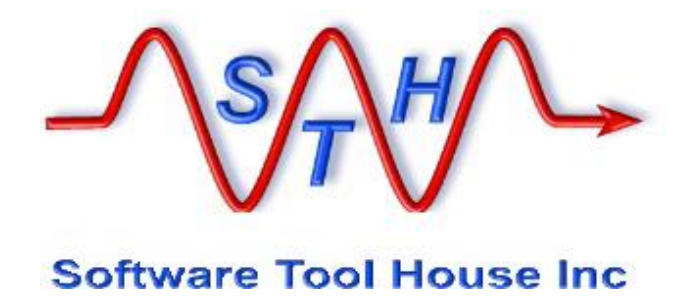

## Software Tool House Inc.

## Meta-Update

**Installation Guide** 

© 2025 Software Tool House Inc. Release 6.25 Updated: 2025-Jan-10

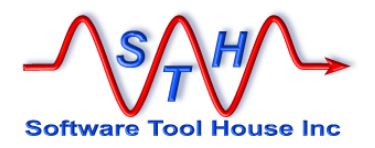

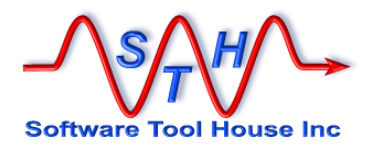

## Preface

#### Audience

This document is intended for Remedy ARS and/or ServiceNow Administrators and developers.

It is expected that the reader will have knowledge of the Remedy ARS system and be familiar with workflow development. The reader should be familiar with his ARS server's platform and scripting tools.

#### **Limitation of Liability**

This program is provided "as-is". We are in no way liable for any losses arising from your use of this program, the sample scripts, or the documentation. It is your responsibility to evaluate this program. It is your responsibility to backup and protect your data. It is your responsibility to evaluate your use of this program for any particular purpose.

This manual does not represent a commitment to maintain any syntax or operation, nor is it warranted to be complete or accurate.

#### Copyrights

This program and this manual are copyrighted © 1996-2025 by Software Tool House Inc.

Meta-Layer, Meta-Update, Meta-Query, Meta-Delete, Meta-Schema and Meta-Archive are trademarks of Software Tool House Inc.

ARS, Remedy are registered trademarks of BMC Corporation.

ServiceNow is a registered trademark of ServiceNow, Inc.

Solaris is a registered trademark of Sun Microsystems Inc.

Windows is a registered trademark of Microsoft Corporation.

PCRE (Perl Compatible Regular Expression) library is copyrighted © 1997 – 2025 by University of Cambridge and is distributed under the BSD license.

The curl library is copyrighted © 1996 – 2025 by daniel@haxx.se and is distributed under a MIT/X derivative license.

#### Updates

This program and this manual may change from time to time. The latest version is available at our web site: <u>www.softwaretoolhouse.com</u>.

#### Comments

Your comments are welcome! Please see: <u>www.softwaretoolhouse.com/support</u> and click **Comments**, or email us at <u>support@softwaretoolhouse.com</u>. We look forward to hearing from you!

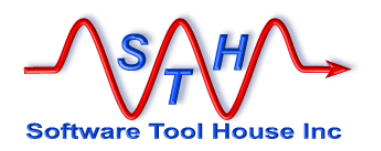

## **Document Library**

The following documents are included with Meta-Update.

| File                                                | Contents                                                                                                    |
|-----------------------------------------------------|----------------------------------------------------------------------------------------------------|
| Meta-Update<br>Installation Guide<br>This document. | Meta-Update.and the Job Console installation guide.                                                                    |
| Meta-Update Users<br>Guide                          | This is a detailed reference on Meta-Update scripting. It is used by script developers.                                |
|                                                     | It covers developing and debugging scripts.                                                                            |
| Meta-Update Samples<br>Guide                        | This is a detailed reference on many of the Meta-Update sample scripts.                                                |
|                                                     | The samples do useful things and this document can be used for learning Meta-Update scripting.                         |
|                                                     | Templates for the samples are installed with the Job Console application.                                              |
| Meta-Update Job<br>Console Users Guide              | This is a detailed reference on developing templates and firing jobs using the Job Console.                            |
| Meta-Update Release<br>Notes                        | This highlights changes made in this release of Meta-<br>Update.                                                       |
| Trace Daemon Users<br>Guide                         | The "Trc" version of the binaries communicate with a process called the trace daemon. This is the User Guide for this. |
| Meta-Update Release<br>Notes                        | This highlights changes made in this release of Meta-<br>Update.                                                       |

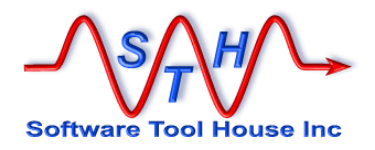

### Organisation

This document is divided into a sequence of sections.

Here's an overview of the Installation Guide sections:

#### Introduction

This is a short description of Meta-Update and the Job Console.

### Licensing

This covers obtaining and using licenses and license files.

## Installing

The installation of Meta-Update on LINUX and Windows.

### Running

Running Meta-Update and interpreting the output. .

## Installing the Job Console Application

This explains how to install or upgrade the Job Console application.

#### **Distribution Contents**

This lists the distribution files and their purpose.

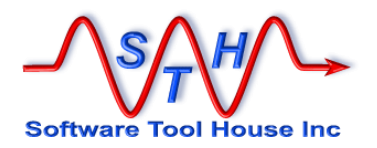

### **Document Conventions**

Typefaces and conventions and icons are used in this document to add specific meaning as follows:

| Icon & Type<br>Conventions | Meaning                                                                                                    |
|----------------------------|----------------------------------------------------------------------------------------------------|
|                            | Windows specific. Does not apply to Linux.                                                                    |
| <b>&amp;</b>               | Linux specific. Does not apply to Windows.                                                                    |
| <mark>≽</mark> bmc         | Applies to BMC Remedy ARS server sessions. Cannot be used for, or does not refer to ServiceNow sessions       |
| nuw                        | Applies to ServiceNow sessions. Cannot be used for, or does not refer to BMC Remedy ARS server sesions.       |
| 0                          | Caution. Failure to follow recommended actions may cause data loss.                                           |
|                            | Courier Bold indicates a command you can enter. For example:                                                  |
| Courier Bold               | Image: set SthApiRetry=90         - 92 0 60 93 0 30           export SthApiRetry=90         - 92 0 60 93 0 30 |
|                            |                                                                                                    |

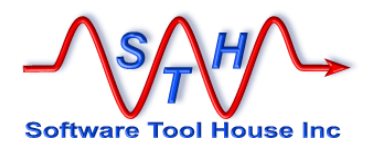

## **Table of Contents**

| Preface                                                                                                    | 3                                |
|----------------------------------------------------------------------------------------------------|----------------------------------|
| Document Library<br>Organisation<br>Document Conventions<br>Table of Contents<br>List of Figures<br>Introduction                                                                                                    | 4<br>5<br>7<br>9                 |
| Licensing 1                                                                                                    | 5                                |
| Requesting a Server License                                                                                                    | 6<br> 9<br>20                    |
| Installing Meta-Update 2                                                                                                    | 21                               |
| About Installing                                                                                                    | 22<br>23<br>24                   |
| Distribution Directories 2                                                                                                    | 25                               |
| Preparing a ServiceNow instance       2         Complete Installation       3         About Job Console Installation       3         Defining a Fixed User       3         Run Time Environment       3         Environment variables       3 | 26<br>31<br>32<br>34<br>35<br>36 |
| Script Path Environment variable                                                                                                    | 36<br>37<br>38<br>38             |
| Running Meta-Undate                                                                                                    | 15                               |
| Setting Up the Run-Time Environment                                                                                                    | 16<br>18<br>50                   |
| Installing the Meta-Update Job Console                                                                                                    | 55<br>50                         |
| Where to run Job Queue Server       6         Evaluating Job Queue Server Performance       6         Queue Server Config       6         Starting The Job Queue Server       6                                                               | 51<br>52<br>53<br>55             |

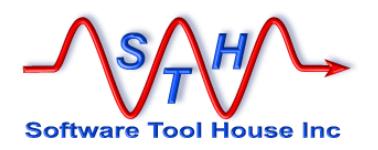

| Distribution Contents | 66       |
|-----------------------|----------|
| Directory Structure   |          |
| docs                  |          |
| install               |          |
| samples<br>scripts    | 73<br>74 |
| Index                 |          |

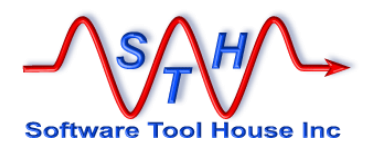

# List of Figures

| Figure 1  | Software Tool House Trial License Request page                    | . 16 |
|-----------|-------------------------------------------------------------------|------|
| Figure 2  | Example of a BMC Remedy Server Platform Information page          | . 17 |
| Figure 3  | Example of a ServiceNow Diagnostics page                          | . 18 |
| Figure 4  | The distribution root directories                                 | . 24 |
| Figure 5  | Select CORS Rules by filtering                                    | . 26 |
| Figure 6  | Defining a CORS Rule                                              | . 27 |
| Figure 7  | Select Tables under System Definition by filtering                | . 28 |
| Figure 8  | Filter Table list for sys_properties                              | . 29 |
| Figure 9  | Select sys_properties table                                       | . 29 |
| Figure 10 | Enable All Application Access checkboxes                          | . 30 |
| Figure 5  | Overview of the Job Console Application                           | . 32 |
| Figure 6  | A Job Template referencing a sample script                        | . 33 |
| Figure 7  | Sample SthLicUpd Prompt session with two license files            | . 41 |
| Figure 8  | Example of issuing the same query on two servers using SthLic.cmd | . 42 |
| Figure 9  | Generated SthLic.cmd Usage                                        | . 42 |
| Figure 10 | Setting The Path, Licensing and Script Path in Windows            | . 47 |
| Figure 11 | Overview of The Job Console and Queue Servers                     | . 56 |
| Figure 12 | Install Script Usage                                              | . 57 |
| Figure 13 | Job Configuration                                                 | . 63 |
| Figure 14 | Local Job Config CSV file                                         | . 63 |

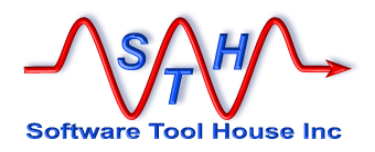

# Introduction

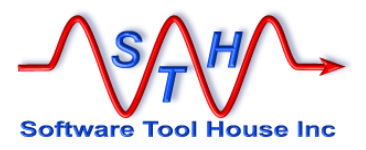

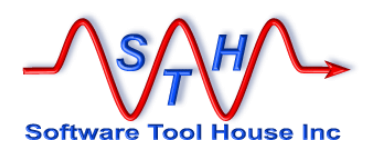

## Introduction

Thank you for choosing Meta-Update.

With Meta-Update, creating repeatable imports, migrations and batch operations on your BMC Remedy and ServiceNow data is a snap.

The Meta-Update distribution is repleate with samples. The samples are also available as Meta-Update Job Console Templates.

Meta-Update also comes with a Remedy application which can be optionally installed on a Remedy server. The application allows multiple Remedy administrators to run jobs under their user logins through a Queue server.

#### This document covers:

- > Licensing
  - How to request a license
  - Using License files
  - Specifying the License Key
  - Downloading
- Installing
  - $\circ$   $\;$  Deciding on the installation root
  - Expanding the distribution
  - Distribution Directories
  - Complete Installation
  - About Job Console Installation
  - o Run -time Environment
  - o Environment Variables
  - Defining a Fixed ARS or ServiceNow User
  - Using SthLic.cmd or SthLic.sh
  - Installing the Meta-Update Job Console
- Running Meta-Update
- Distribution Contents

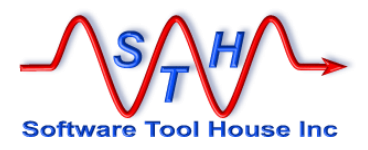

# Installing

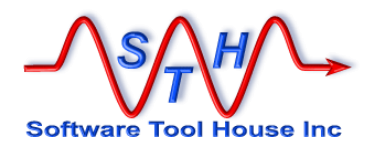

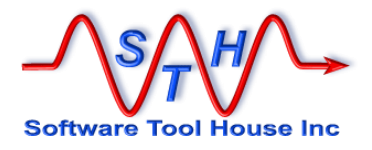

# Licensing

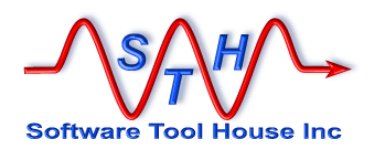

#### **Requesting a Server License**

Meta-Update is licensed on a server by server basis.

Licenses are dated and may be indefinite or limited term. Evaluation licenses and migration project licenses are examples of limited term licenses.

Once a Meta-Update license is granted for use against a BMC Remedy or ServiceNow Server, Meta-Update scripts can be run against that Server at any time or on any server or workstation and by any users with access and a sign-in to the licensed server.

License keys may be requested from the Software Tool House's web site at <u>http://www.softwaretoolhouse.com</u>.

When requesting license keys, the ARS Server Alias Name must be supplied. This ARS Server Alias Name is matched against the supplied license key.

For ServiceNow instances, the Name is the Cluster Name (see below).

| License key                                                        | Server Type<br>Server/Cluster | BMC Remedy ServiceNow                                                                                                    |
|--------------------------------------------------------------------|-------------------------------|----------------------------------------------------------------------------------------------------|
| Please copy <b>"Server-Alias"</b> in the<br>ARS Configuration.     | Remedy                        | From the Remedy Home screen, click "AR System Administration", then<br>"AR System Console". Now expand "Server", "General", and "Server<br>Information". The "Server Name Alias" s on the "Platform" tab. |
| Please copy the value of <b>"Name"</b><br>from Server Diagnostics. | ServiceNow                    | For ServiceNow, select "System Diagnostics" and "Diagnostics Page". Use the Name field text after colon but not including the last four digits.                                                           |
| Live Install<br>Prefered Times                                     | Please allocate<br>yyyy-mm-dd | an hour for your Live Install service.<br>hh:mm Time Zone: GMT +/-n Name                                                                                                    |
| Talk to us                                                         |                               |                                                                                                    |
|                                                                    |                               | .dd.                                                                                                    |

Figure 1 Software Tool House Trial License Request page

**bmc** 

This name is specified in the ARS Server's server configuration file, ar.conf, or, ar.cfg.
 It is given by the Server-Name value.

Or, through the interface:

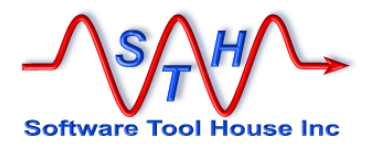

From the standard "Home" menu, expand "AR System Administration" and click "AR System Administration Console".

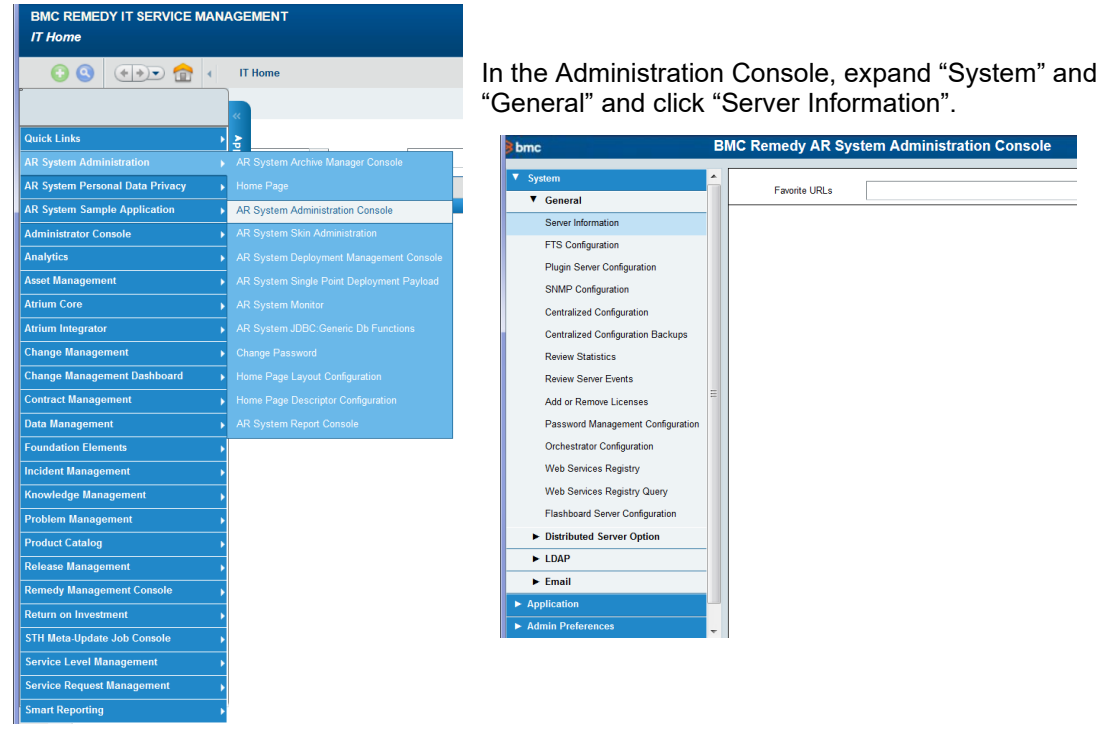

Once, the "Server Information" form comes up, use the **Server Name Alias** from the "Platform" tab.

| ncsoftware |                            |                  |                 |                |                     |              |                        |            |     |                 | nome       | LOGOUL   |
|------------|----------------------------|------------------|-----------------|----------------|---------------------|--------------|------------------------|------------|-----|-----------------|------------|----------|
| erver Info | ormation                   |                  |                 |                |                     |              |                        |            |     |                 |            |          |
| Diatform   | -                          |                  |                 |                |                     | 0.1          | D : 10                 |            |     |                 |            |          |
|            | Timeouts Licenses          | Configuration    | Log Files       | Log Filtering  | Always On Logging   | Database     | Ports and Queues       | Advanced   | FIS | Version Control | Server Eve | nts C >> |
|            |                            |                  |                 |                |                     |              |                        |            |     |                 |            |          |
|            | Server Version :           | 9.1.08           | 20190811154     | 13             |                     |              |                        |            |     |                 |            |          |
|            | Server Directory           | : C:\Pro         | gram Files\B    | MC Software\Al | RSystem\ARServer\Db | Ν            |                        |            |     |                 |            |          |
|            | Hardware :                 | amd64            | 1               |                |                     |              |                        |            |     |                 |            |          |
|            | Operating System           | m: Windo         | ws Server 20    | 16 10.0        |                     |              |                        |            |     |                 |            |          |
|            | Server Name Alia           | as: winsvr       | 2016            |                |                     |              |                        |            |     |                 |            |          |
|            | Server Time :              | 5/7/20           | 20 2:10:34 PI   | v              |                     |              |                        |            |     |                 |            |          |
|            | Configuration Na           | me: winsvr       | 2016.fritz.box  |                |                     |              |                        |            |     |                 |            |          |
| Ser        | rver Group Upgrade Stati   | us: Done         |                 |                |                     |              |                        |            |     |                 |            |          |
|            |                            |                  |                 |                |                     |              |                        |            |     |                 |            |          |
|            |                            |                  |                 |                |                     |              |                        |            |     |                 |            |          |
|            |                            |                  |                 |                |                     |              |                        |            |     |                 |            |          |
|            |                            |                  |                 |                |                     |              |                        |            |     |                 |            |          |
|            |                            |                  |                 |                |                     |              |                        |            |     |                 |            |          |
|            |                            |                  |                 |                |                     |              |                        |            |     |                 |            |          |
|            |                            |                  |                 |                |                     |              |                        |            |     |                 |            |          |
|            |                            |                  |                 |                |                     |              |                        |            |     |                 |            |          |
| ** You mus | t restart the server befor | e a change to tl | his setting tak | ces effect     | *** Applicable only | for Server G | roup and requires serv | er restart |     | OK A            | pply       | Close    |

Figure 2 Example of a BMC Remedy Server Platform Information page

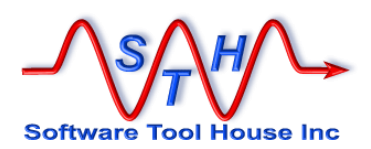

nuw

For ServiceNow instances, Expand the Menu, "System Diagnostics" and click "Diagnostics Page".

The *Name* field text after colon but not including the last four digits is used to generate the license.

| Servicenow. Service Management |                                 |                                             |
|--------------------------------|---------------------------------|---------------------------------------------|
| Filter navigator               | + System Diagnostics            | •                                           |
| ★    ①                         | Add content                     | System Diagnostics                          |
| System Applications            | Cluster Nodes Status            |                                             |
| <                              | Name                            | app132153.ycg3.service-now.com:dev100361001 |
| System Archiving               | Status                          | onune                                       |
|                                | Logged in users                 | 3                                           |
| System Classic Mobile UI       | Last reported                   | 0 seconds                                   |
|                                | Last reported (seconds ago)     | 0                                           |
| System Clone                   | JVM UP time                     | 4 minutes                                   |
|                                | JVM CPU time                    | 6 minutes                                   |
| System Definition              | Scheduler running               | true                                        |
| Burland Diaman Man             | Scheduler queue length          | 0                                           |
| System Diagnostics             | Memory (MB)                     | 215.0 of 1980.0                             |
| Seciet Debugger                | JVM Classes                     | 19877.0 loaded, 46.0 unloaded               |
| Script Debugger                | Transactions                    | 319                                         |
|                                | Errors                          | 5                                           |
|                                | GC.ParNew.Count                 | 645 (733 per 5 minutes)                     |
| Component Status               | GC.ParNew.TotalTime             | 3946 (3 seconds)                            |
|                                | GC.ParNew.AvgTime               | 0.0061178296                                |
| Progress Workers               | GC.ConcurrentMarkSweep.Count    | 10 (11 per 5 minutes)                       |
|                                | GC.ConcurrentMarkSweep.TotalTim | ne 1214 (1 second)                          |
| Memory Stats                   | GC.ConcurrentMarkSweep.AvgTime  | e 0.1214                                    |

Figure 3 Example of a ServiceNow Diagnostics page

In the image above, for example, it would be: "dev10036".

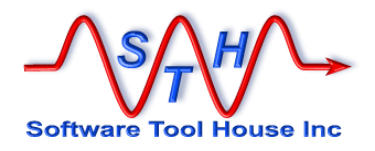

#### **License Files**

A license file contains the keys for all Meta-Update binaries for a single server.

It is generally named, *server*.lic, where the "server" is the name supplied for the server.

It is a simple text file that contains the licenses and expiration dates for that supplied server name.

This file should be placed in the Meta-Update installation's bin directory.

The file may be freely copied to other servers and workstations that will use Meta-Update against the licensed server.

You may have multiple license files in a bin directory. This is especially useful if the server or workstation can connect to many servers.

Examples:

- On a development workstation, you may have a bin/ with 6 license files: delopment, QA, and production servers for both Remedy and ServiceNow
- On a QA workstation, you may have two license files: Remedy QA and ServiceNow QAr

Meta-Update provides a convenient utility to generate a batch file or shell script to easily switch between servers and encrypt sign-on passwords to those servers.

SthLic.cmd or .sh is generated once and will allow you to easily switch between servers. It simply sets default server access environment variables.

**SthLicUpd.exe** will generate the above file. It will read server licenses and generate a batch file or shell script to set both the target server and the licensing in the environment.

For example:

| prod                    |                                                                       |                                                                            |
|-------------------------|-----------------------------------------------------------------------|----------------------------------------------------------------------------|
| -f hpd-prod-march.csv   |                                                                       |                                                                            |
| -S "HPD:Help Desk" "'6' | <                                                                     | \"05/01/2020\"                                                             |
| and '6'                 | >=                                                                    | \"04/01/2020\""                                                            |
| dev                     |                                                                       |                                                                            |
| -f hpd-dev-march.csv    |                                                                       |                                                                            |
| -S "HPD:Help Desk" "'6' | <                                                                     | \"05/01/2020\"                                                             |
| and '6'                 | >=                                                                    | \"04/01/2020\""                                                            |
|                         | <pre>prod<br/>-f hpd-prod-march.csv<br/>-S "HPD:Help Desk" "'6'</pre> | <pre>prod<br/>-f hpd-prod-march.csv<br/>-S "HPD:Help Desk" "'6' &lt;</pre> |

SthLicUpd.exe will also encrypt the server user password so no passwords can be discovered by reading the generated SthLic.cmd Or SthLic.sh file.

See below for information on running SthLicUpd.exe.

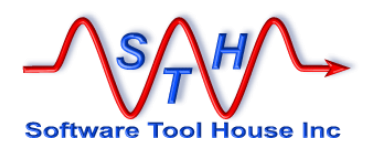

#### Specifying the License Key

The license key can be given to Meta-Update in the following ways:

- In the script file's [Main] License= keyword. This can be a reference to an environment variable.
- > On the command line with the -lic argument
- In the environment variable, SthMupdLic=
- Using SthLic.cmd or SthLic.sh

The above list is in priority order. The first license encountered going down the list is used.

Specifying the License Key with Environment Variables:

On Windows, environment variables may be set on a single DOS session, for a specific user's complete Windows sessions, or for all users' Windows system environment.

To set a single DOS box's environment, open a Command Prompt, then, use the set command to assign the License Key to the expected environment variables. For example,

```
set SthMupdLic=QF143G6-PL95SQ
```

Or, on Linux:

#### export SthMupdLic=QF143G6-PL95SQ

Specifying the License Key in the Script

The Meta-Update License may be specified in the [Main] section of a script file as an alternative to using environment variables. To specify the license key in the [Main] section, code the License= keyword with the license key as the value.

License = This is the Software Tool House supplied License key for a server.

It must be specified exactly as was specified when the license was requested (no case changes).

The following script file addition would accomplish the same thing as the environment variable example above:

[Main] License = QF143G6-PL95SQ

This practise is not recommended as it makes scripts more difficult to move between environments.:

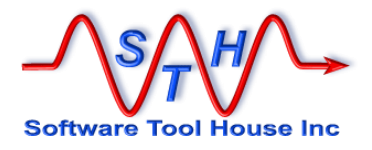

# **Installing Meta-Update**

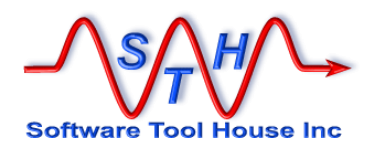

## **About Installing**

Meta-Update is distributed as a single zip or gzip file.

As soon as the distribution is unzipped, Meta-Update is ready to use. Further steps are required for using the Meta-Update Job Console application.

This chapter covers the following points:

|     | Deciding the install locations           |
|-----|------------------------------------------|
| now | Preparing a ServiceNow instance          |
|     | Complete Installation                    |
|     | About Job Console Installation           |
|     | Defining a fixed user                    |
|     | Run Time Environment                     |
|     | Environment Variables                    |
|     | Preparing SthLic.cmd encrypted passwords |
|     | Distribution Contents`                   |
| :   |                                          |

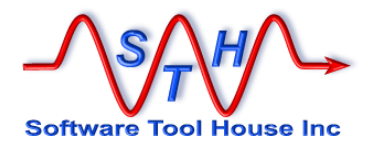

#### **Deciding the Install Locations**

On Windows one normally installs programs in

```
C:\Program Files\
```

The space in the name necessitates the use of quotes in any individual command line, any batch file, and any references within scripts designed to control processes.

It is generally more convenient when you use an alternative path, even a second drive. For example:

D:\apps\sth\

On Linux, we also recommend an alternative location be used. For example:

/apps/sth/

The location of the install location does not matter and is your decision.

Different locations can be installed opn different workstations or servers.

Of course, standardization brings advantages.

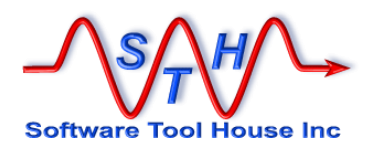

#### **Expanding the Distribution**

Meta-Update is distributed as a single zip or g-zip file.

The file may be expanded in your applications area. For example,

On Windows, you could unzip the distribution in:

C:\Program Files\STH\ D:\apps\STH\

On Linux, the distribution is a gzipped tarball.

```
cd /apps/STH/
gunzip SthMupd-5.92-918-lnx-lx64.tar.gz
tar xvf SthMupd-5.92-918-lnx-lx64.tar
```

Once, the distribution is expanded, the root directory is called Mupd\_Xxx where X.xx is the Meta-Update release. This allows you to test different versions and APIs of Meta-Update easily.

This root Mupd\_Xxx directory will contain these folders or sub-directories.

| on Administrato | or: Meta-Update | 5.88 DEV server |         |        |
|-----------------|-----------------|-----------------|---------|--------|
| Directory       | of e:\Mupd      | -5_88           |         | ▲<br>Ⅲ |
| 29/04/2020      | 06:01 PM        | <dir></dir>     |         |        |
| 29/04/2020      | 06:01 PM        | <dir></dir>     |         |        |
| 29/04/2020      | 06:01 PM        | <dir></dir>     | bin     |        |
| 29/04/2020      | 06:01 PM        | <dir></dir>     | docs    |        |
| 29/04/2020      | 06:01 PM        | <dir></dir>     | include |        |
| 05/05/2020      | 12:13 PM        | <dir></dir>     | install |        |
| 29/04/2020      | 06:01 PM        | <dir></dir>     | samples |        |
| 05/05/2020      | 11:36 AM        | <dir></dir>     | scripts |        |
|                 |                 |                 |         |        |
|                 |                 |                 |         | ~      |
| •               | 111             |                 |         | £      |
|                 |                 |                 |         |        |

Figure 4 The distribution root directories

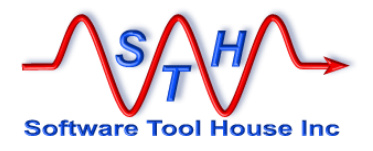

#### **Distribution Directories**

The distribution is contained in the single directory is called  $Mupd_x_x$  where  $Mupd_x_x$  is the Meta-Update release. This allows you to test different versions and APIs of Meta-Update easily.

This directory contains directories and files that is the Meta-Update distribution.

| Directory | Contents                                                                                                    |
|-----------|----------------------------------------------------------------------------------------------------|
| bin       | Contains all required 64-bit binaries (.exe) and libraries (.dll) for Meta-Update, the Job Console, and bundled utilities.                                                                          |
|           | It is recommended that this path be added to the system<br>Environment Variables for use by a Server, and in the User's<br>Environment Variables for workstations.                                  |
| docs      | This directory contains the Meta-Update and the Job Console<br>user manuals and the Trace Facility Administration Guide.<br>These are distributed as PDF files.                                     |
| install   | Contains scripts, data, ARS def files used a first time to install<br>the GUI application and data and thereafter to create a local<br>configuration file for use with an off-server Queue Process. |
| include   | These are included script fragments used by the Meta-Update Job Console, samples, and script packages                                                                                               |
| scripts   | These are scripts used by the Meta-Update Job Console,<br>Meta-Archive, and Meta-Databot.                                                                                                    |
| samples   | Contains sample Meta-Update scripts and a sample Trace configuration file.                                                                                                    |
| conf      | These are different configurations used by the Meta-Update scripts, the Job Console, Meta-Archive, and Meta-Databot.                                                                                |

Meta-Update supports the 64-bit architecture. All binaries, dlls, shared objects, and executables in the "bin" only run on 64 bit machines.

#### "C:\Program Files\SoftwareToolHouse\Mupd\_6\_00\bin\" /apps/sth/mupd\_6\_00/bin/

This "bin" directory contains all required binaries (.exe) and libraries (.dll / .so) for Meta-Update and associated utilities.

It is recommended that this path be added to the system Environment Variables for use by a Server, and in the User's Environment Variables for workstations.

All Meta-Update binaries print usage instructions when entered with no arguments.

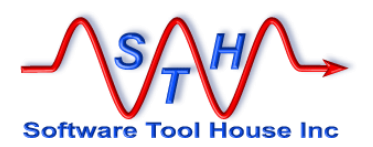

#### **Preparing a ServiceNow Instance**

#### now

For current releases of ServiceNow, a CORS Rule is required to allow a client to issue REST API calls from a non-ServiceNow domain.

The default ServiceNow behaviour is to return all records if a query is in error. The change causes ServiceNow to return no records on invalid queries. An example is a query with a field name misspelled.

#### Step 1 – Define a CORS Rule

From the main menu, select All and filter for "CORS". Then select CORS Rules.

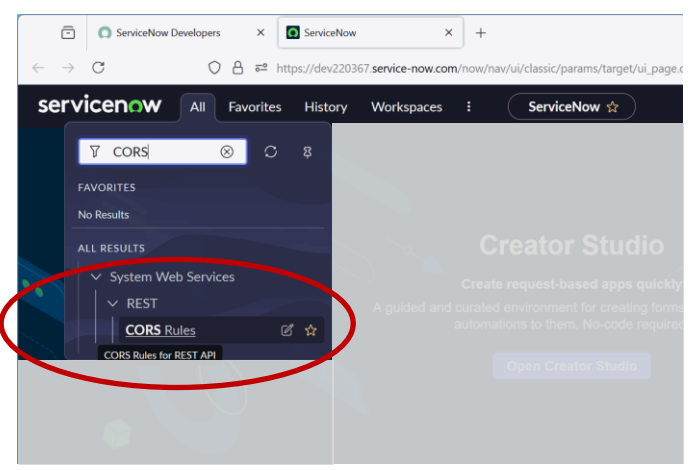

Figure 5 Select CORS Rules by filtering

Under the list, select **New** to create a new CORS Rule.

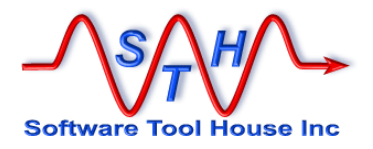

The easiest CORS Rule is to specify the IP address of the client machine that will be running **Meta-Update**. It does not matter if the client machine is not addressable from the ServiceNow instance.

Ensure the Table API [now/table] is selected.

Ensure all methods are checked.

| ServiceNow Develope                                                                                                    | ers × Meta-Update   CORS Rule   Ser. × +                                                                                                    | ~                                                                                                  |
|----------------------------------------------------------------------------------------------------|----------------------------------------------------------------------------------------------------|----------------------------------------------------------------------------------------------------|
| $\leftarrow \rightarrow C$                                                                                                    | C A = https://dev220367.service-now.com/now/nav/ui/classic/params/target/sys                                                                                                    | _cors_rule.do%3Fsys_id%3Da401cc85c3 c 🏠 🛛 😌 🛃 🖆                                                    |
| servicenow AII                                                                                                    | Favorites History Admin : CORS Rule - Meta-Update 🖇                                                                                                    | \$ 🔍 🔍 Search 🗸 ⊕ २३ ⑦ ಧ 🥋                                                                         |
| < = CORS Rule<br>Meta-Update                                                                                                    |                                                                                                    | $\mathscr{O}$ 🛱 🚥 Update Delete $\uparrow$ $\downarrow$                                            |
| <ol> <li>Configure CORS rules to allow.</li> <li>The domain field supports the use additional details and samples.</li> <li>More info</li> </ol> | cross domain requests to REST APIs from a browser based application in a different dom<br>of the *** character as a wildcard. *** can only appear once in the domain and only in the s | uain. $$\times$$ sub-domain portion of the domain name. Eg. *acme.com. Refer to the link below for |
| * Name                                                                                                    | Meta-Update                                                                                                    | Application Global                                                                                 |
| Use Resource Path                                                                                                    |                                                                                                    |                                                                                                    |
| * REST API                                                                                                    | Table API [now/table]                                                                                                    | ~                                                                                                  |
| * Domain                                                                                                    | http://192.168.1.118                                                                                                    |                                                                                                    |
| Max age                                                                                                    | 0                                                                                                    |                                                                                                    |
| For Embeddables                                                                                                    |                                                                                                    |                                                                                                    |
| Active                                                                                                    |                                                                                                    |                                                                                                    |
| HTTP Methods HTTP Headers                                                                                                    |                                                                                                    |                                                                                                    |
| GET<br>POST<br>PUT                                                                                                    |                                                                                                    | PATCH                                                                                              |
| Update Delete                                                                                                    |                                                                                                    |                                                                                                    |

Figure 6 Defining a CORS Rule

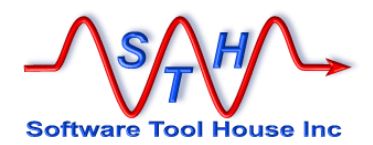

#### Step 2 – Change table sys properties to allow writes and insertions.

By default, the REST API will return all records of a table when a query on that table is invalid.

To change this behaviour, this specific **sys\_properties** row is required.

| name     | <pre>glide.invalid_query.returns_no_rows</pre> |
|----------|------------------------------------------------|
| sys_name | glide.invalid_query.returns_no_rows            |
| value    | TRUE                                           |
| type     | BOOL                                           |

By default, the **sys\_properties** table can only be read. As an administrator, you can not insert a record manually as well.

To add the required property, this table *must allow insertions*.

You can then manually insert this row through the normal ServiceNow list **New** button. Alternatively, you can use a simple argument to set it:

-snQryChk set | quit | ignore

| SthLic  | SN                                                         |
|---------|------------------------------------------------------------|
| SthMqry | -snQryChk set -S sys_properties ^                          |
|         | <pre>sys_nameLIKEglide.invalid_query.returns_no_rows</pre> |

Once the property is set, it is perfectly fine to revert this table's allowed Application access.

To allow insertions and edits on the **sys\_properties** table:

From the main menu, select All and filter for "Tables". Then select Tables under System Definition

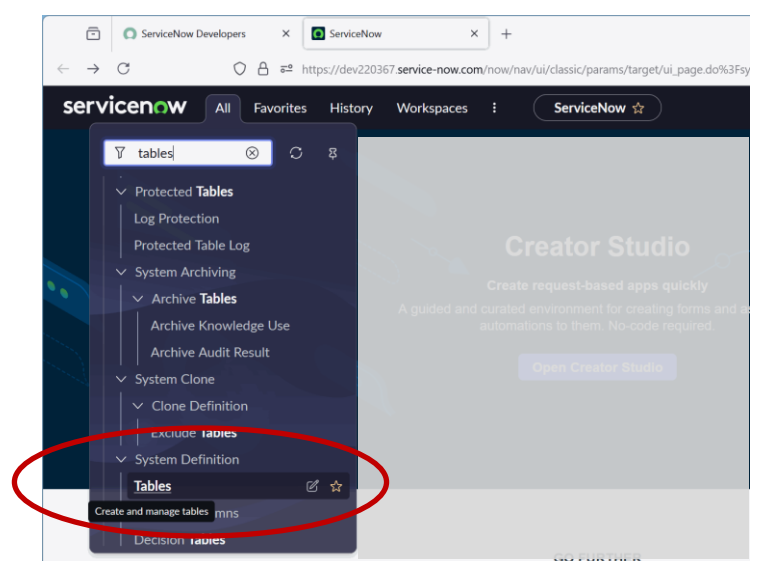

Figure 7 Select Tables under System Definition by filtering

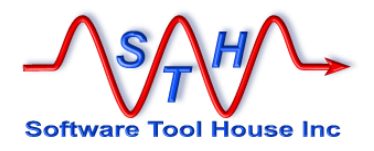

 Image: ServiceNow Developers
 ×
 Itables | ServiceNow
 ×
 +

 Image: ServiceNow Developers
 ×
 Itables | ServiceNow
 ×
 +

 Image: ServiceNow Developers
 ×
 Itables | ServiceNow
 ×
 +

 Image: ServiceNow Developers
 ×
 Itables | ServiceNow
 ×
 +

 Image: ServiceNow Developers
 All
 Future Uletory
 Workspaces
 Image: ServiceNow/nav/ui/classic/params/

 Image: ServiceNow All
 Future Uletory
 Workspaces
 Image: ServiceNow/nav/ui/classic/params/

 Image: ServiceNow All
 Future Uletory
 Workspaces
 Image: ServiceNow/nav/ui/classic/params/

 Image: ServiceNow All
 Future Service Uletory
 Workspaces
 Image: ServiceNow/nav/ui/classic/params/

 Image: ServiceNow All
 Future ServiceNow
 Name Adaptive\_auth\_event
 adaptive\_auth\_event

 Algent Assist Recommendation
 agent\_assist\_recommendation
 agent\_file
 agent\_file

 Figure 8
 Filter Table list for sys
 properties

When presented with the list, type **sys\_properties** into the list search box.

This will scroll the **sys\_properties** table to the first. Click it and select the **Application Access** tab.

| Ē                        | ) 🔘 ServiceNow D     | )evelopers ×     | Tables   Serv   | iceNow ×           | +                     |                                    |
|--------------------------|----------------------|------------------|-----------------|--------------------|-----------------------|------------------------------------|
| $\leftarrow \rightarrow$ | С                    | 0 8 =            | https://dev2203 | 67.service-now.com | /now/nav/ui/classic/p | oarams/target/sys_db_object_list.d |
| ser                      | vicenow              | All Favori       | es History      | Workspaces         | : Tab                 | les ☆                              |
| = 7                      | 7 🖽 Tables Nar       | me 🔹 Sea         | rch             |                    |                       |                                    |
| All > Upd                | late name is not emp | ty > Name >= sys | properties      |                    |                       |                                    |
| <u> </u>                 | Label                |                  | Name 4          |                    | Extends               | table Ex                           |
|                          | Search               |                  | Jearda          |                    | Search                | S                                  |
| <b>v</b> 0               | System Property      |                  | sys_pro         | perties            | Applicati             | ion File fa                        |
|                          | System Property C    | ategory          | - Propriet      | perties_category   | Applicati             | on File fa                         |
|                          | Category Property    | (                | sys_prop        | perties_category_m | 2m Applicati          | on File fa                         |
|                          | Protocol Profile     |                  | sys_prot        | ocol_profile       | (empty)               | fa                                 |
|                          |                      |                  |                 |                    |                       |                                    |

Figure 9 Select sys\_properties table

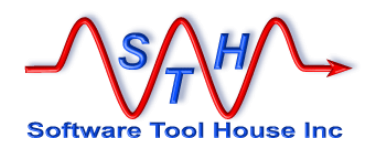

Ensure all Application Access checkboxes are checked and click Update.

| ServiceNow Developer                                                       | rs × System Property   Table   Se       | vic × +                                                                                       | ✓ - □ X                                   |
|----------------------------------------------------------------------------|-----------------------------------------|-----------------------------------------------------------------------------------------------|-------------------------------------------|
| $\leftarrow \rightarrow \mathbf{G}$                                        | C A ≈ https://dev220367.service-nc      | د منه منه منه منه منه منه منه منه منه منه                                                     | ల 👱 🜒 మే ≓ి                               |
| servicenow AII                                                             | Favorites History Admin                 | : Table - System Property 😭 🔍 Search                                                          | <ul> <li>କ୍ୟ ଡ କ୍</li> </ul>              |
| Table<br>System Property                                                   |                                         |                                                                                               |                                           |
| A table is a collection of records in t<br>and processes. <u>More Info</u> | he database. Each record corresponds to | row in a table, and each field on a record corresponds to a column on that table. Application | ons use tables and records to manage data |
| ★ Label                                                                    | System Property                         | Application Global                                                                            | 0                                         |
| * Name                                                                     | sys_properties                          |                                                                                               |                                           |
| Extends table                                                              | Application File                        | 0                                                                                             |                                           |
| Columns Controls Application                                               | n Access                                |                                                                                               |                                           |
| Accessible from                                                            | All application scopes                  |                                                                                               | ~                                         |
| Can read                                                                   |                                         | Allow access to this table via web                                                            |                                           |
| Can create                                                                 |                                         | Allow configuration                                                                           |                                           |
| Can update                                                                 |                                         |                                                                                               |                                           |
| Can delete                                                                 | <b>&gt;</b>                             |                                                                                               |                                           |

Figure 10 Enable All Application Access checkboxes

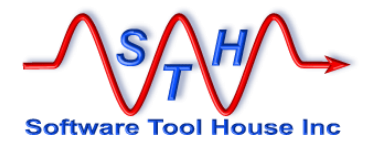

#### **Complete Installation**

There is no formal installation for Meta-Update.

Meta-Update is meant to be run from a command line or shell or fired by ARS workflow, or other automated processes, include the Meta-Update Job Control application.

By expanding the distribution file, you have completed the installation of Meta-Update.

You may choose to include the Meta-Update distribution directory on you path and your library path. See Runtime Environment below for more information.

The Meta-Update Job Console application is an optional add-on to Meta-Update that allows multiple administrators to run and develop Meta-Update jobs and templates. See overleaf.

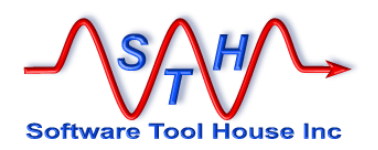

#### **About Job Console Installation**

The Meta-Update Job Console is a Remedy Application that you may choose to install.

When this application is installed, Job Templates are also installed. You can build templates for your own scripts and designated users may fire these Meta-Update jobs.

These will be controlled by a Job Queue server which can be run on any server or workstation.

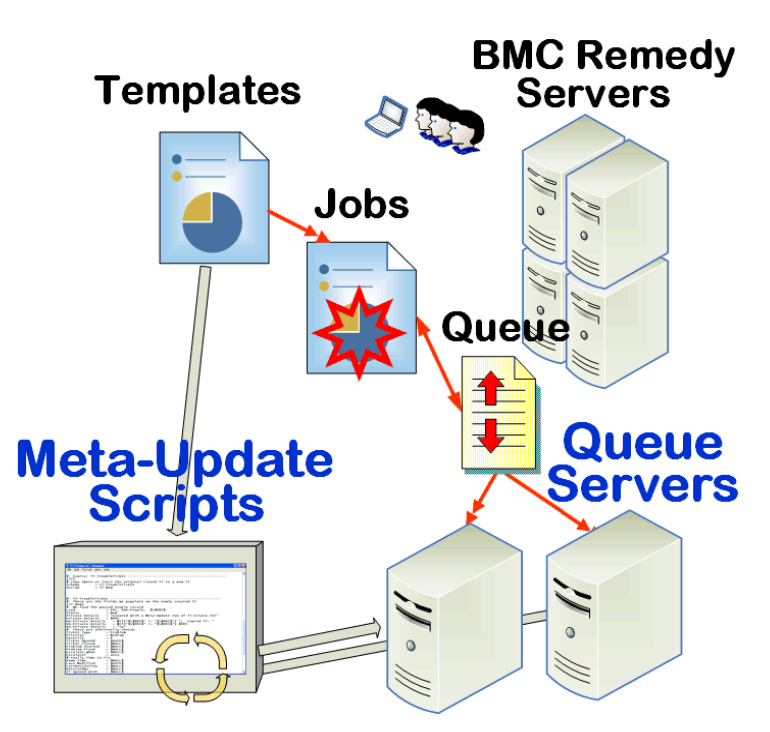

Figure 11 Overview of the Job Console Application

The installation of the Console application is done by executing a Meta-Update script. That script, when run for the first time, will import the application, set up the Configuration, and load the sample data based on your arguments.

Note that you do **not** need to install the Job Console to gain benefit from Meta-Update or to create and use Meta-Update scripts.

However, if you chose to do so, you can open Meta-Update for a set of users and allow them to run your own and supplied scripts.

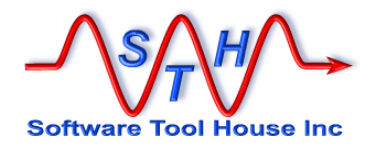

| Software Tool House Inc                          | Software Tool<br>Job Template   | House - Meta-Update                                                                                                    |
|--------------------------------------------------|---------------------------------|----------------------------------------------------------------------------------------------------|
| Functions )<br>Jobs )<br>Templates )<br>Config ) | Main Arguments<br>Name<br>Title | Outputs       Meta-Update       Globals       System       Job Details         Tbl-Bkp-Rst-All <td< th=""></td<>                                                                                                    |
|                                                  | Description                     | Back-up a set of tables Back up a set of tables based on an anschema Query. Creates csv files and attachment files. E Categorization Tier 1 Backup/Restore Tier 2 Many Forms Tier 3 Backup Tier 3 Backup Tier 3 Categorization            |
|                                                  | Instructions                    | Select the tables using a SQL query on the arschema table. An example: all normal and join tables from the Help Desk could be as follows:<br>-name "arschema in (1,2) and name like "HPD:%"<br>Check out default options for -att, -Fview |

You can control where Job Queue servers run and how many threads they have.

Figure 12 A Job Template referencing a sample script

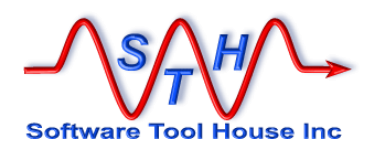

#### **Defining a Fixed User**

Meta-Update runs against a Remedy or ServiceNow server and so must sign-on to that server.

Most installations of Meta-Update use a Meta-Update user similar to an automatically created Remedy Administrator user used for system functions.

Certain functions of the API such as SQL Queries cannot be performed without the Administrator privilege. Furthermore, without the Administrator privilege, some data may not be readable to the Meta-Update user.

Similarly, in ServiceNow, an Administrator has access to all fields and all data.

Specifying a user such as "Meta-Update-Robot", causes the Modified-by and Modified date to be updated and easily searchable.

With the Job Control application, this fixed user is used to initiate a job and to load the results of the job.

The user firing the job is used for his own job's data changes.

This fixed user is also used for the Job Queue server.

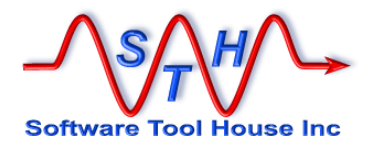

#### **Run Time Environment**

Meta-Update runs in a Windows "Command Prompt" or UNIX shell. It is a simple process that can be fired by workflow, batch files, shell scripts, even Meta-Update scripts.

Scripts and files developed and referenced may be interchanged freely between Window and UNIX.

Meta-Update scripts can be run

- through the Meta-Update Job Console application
- > manually in a shell or command prompt
- ➢ in a filter with the \$PROCESS\$ actions
- through a batch file or shell or Perl script
- through an OS scheduler like cron or at

The runtime environment is the same for workflow, script, and manual operation.

The Meta-Update "bin" directory contains all required Meta-Update binaries or executable programs, shared objects, dlls, Windows batch files and Linux shell scripts.

The Meta-Update bin directory should be on the path.

On Windows, the Meta-Update "bin" directory needs to be in the PATH= environment variable.

#### Set PATH=D:\Apps\Sth\Meta-Update-6.00\;%PATH%

The program operates in a Command Prompt, or "DOS Box", or as a fired process. Local trace files are written in the current working directory by default.

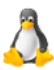

On Solaris or Linux, the Meta-Update "bin" directory needs to be in the PATH= and LD\_LIBRARY\_PATH= environment variables.

export PATH=/apps/Sth/Meta-Update-6.00/bin/:\$PATH
export LD\_LIBRARY\_PATH=/Apps/Sth/Meta-Update6.00/bin/:\$LD LIBRARY PATH

The program operates under any of the available shells or as a spawned or background process. Local trace files are written in the current working directory when not specified.

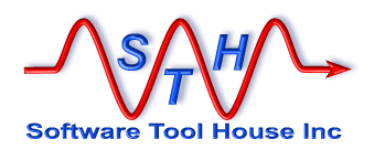

#### **Environment Variables**

Both Meta-Update and the BMC Remedy API can be affected by using Environment Variables<sup>1</sup>. This section defines the Meta-Update environment variables and the values and behaviours associated with them.

BMC Remedy documentation is the accurate source for documentation on the BMC API environment variables. We summarize them here because they affect Meta-Update behaviour.

Meta-Update environment variables are fully defined below:

| Environment Variable | Description                                                                                       |
|----------------------|---------------------------------------------------------------------------------------------------|
| SthScriptPath        | A path-like environment variable for finding Meta-Update scripts and files.                       |
| SthApiRetry          | Allows Meta-Update to retry API operations on any BMC Remedy API errors or during server outages. |
| SthMupdLic           | Specifies the Meta-Update license key for the main server.                                        |

BMC Remedy API environment variables are specified in the BMC provided documentation. The usage of these variables may change at any time. This list is included for convenience and because it affects and overrides Meta-Update behaviours.

| Environment Variable | Description                                                                                                    |
|----------------------|----------------------------------------------------------------------------------------------------|
| ARAPILOGGING         | Generates one or two files in the current working directory<br>of the running Meta-Update process. Conflicts will occur<br>when multiple Meta-Update processes with this<br>environment variable are run. |
|                      | Use <b>ARAPILOGGING=61</b> to create a single file, apires.log, in the current working directory, containing all API calls, statuses, timings, and result data.                                           |
|                      | <b>ARAPILOGGING=29</b> is as above but will not log result data.                                                                                                    |
|                      | Note that native Meta-Update logging allows you granular control                                                                                                    |
| ARTCPPORT            | Sets <b>all connections</b> TCP Port to the servers. <b>Overrides</b> the Meta-Update <b>Port</b> = keyword which can be different for different servers.                                                 |
| ARRPC                | Specifies a private RPC port for all server connections.                                                                                                    |

#### **Script Path Environment Variable**

<sup>&</sup>lt;sup>1</sup> "Environment variables are a set of dynamic named <u>values</u> that can affect the way running <u>processes</u> will behave on a computer." - <u>Wikipedia</u>
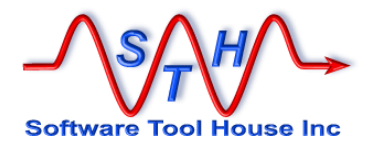

Scripts may be specified on the command line or may be found by searching an **SthScriptPath** environment variable.

SthScriptPath is set the same way as PATH according to the OS that Meta-Update is running on.

On Windows, one could set the script path like this:

set SthScriptPath=E:\Projects\ITSM\Scripts;D:\Apps\STH\include\;

 $\mathbb{A}$ 

On LINUX, one could set the path like so:

export SthScriptPath=/Projects/ITSM/Scripts/:/Apps/STH/samples:

Note the difference in the path and directory separators.

Subdirectories in the paths are not searched. However if the script passed to the command line contains a relative path, that relative path will be checked against the **SthScriptPath** and the first matching file will be opened.

#### **API Retry Environment Variable**

8 bmc

A Meta-Update job normally returns any errors received from the ARS server during any of its API calls and cancels the single record it was processing. It would then continue with the next record.

It is useful to protect the Meta-Update run from a server timeout, crash, or restart. Meta-Update can retry some API calls to the server based on configurable ARERR codes, a maximum number of retries, and a delay between retries.

The environment variable **SthApiRetry** may be used to specify these retry settings.

Without this environment variable, all API calls that fail cause an error in Meta-Update that can result in a record being lost, not found, or the Meta-Update job terminating before processing all records of a query.

The **SthApiRetry=** string is either a single or multiple sets of three numbers:

| <pre>tart_ARERR_number [ - s'<br/>start_ARERR_number<br/>[ -<br/>stop_ARERR_number<br/>]</pre> | top_ARERR_number ] Retries Delay<br>Single or ranges of ARERR numbers can be<br>specified. |
|------------------------------------------------------------------------------------------------|--------------------------------------------------------------------------------------------|
| Retries                                                                                        | A <b>Retry</b> count of 0 means infinite number of retries.                                |
| Delay                                                                                          | The <b>Delay</b> is in seconds. A <b>Delay</b> of 0 means no delay.                        |

The following example illustrates its use to protect against server crashes and server timeouts.

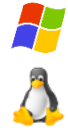

set SthApiRetry=90-92 24 300 93 10 180

export SthApiRetry=90-92 24 300 93 0 180

s

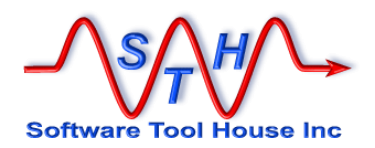

This example retries API calls resulting in ARERR 90, 91, 92 – connection or server down: 24 times with a 5 minute delay, for a total of 2 hours, and, in ARERR 93 – timeout due to busy server: 10 times with a 3 minute delay for a total of 30 minutes.

Note that for Query timeouts (94), retries will generally not resolve the problem.

Instead use the **TimeOutLong**= keyword of the [Main] section, or the **-TmeOutL** argument to increase the default.

fs

#### License Environment variable

SthMupdLic = license-key

If this environment variable is defined, the license check is made against the value associated unless overridden.

This is set automatically with the SthLic.cmd or SthLic.sh batch file / shell script.

#### **Other Environment variables**

AnyVar = Value

Any environment variable may be used in a Meta-Update script. All defined environment variables are referenced by the reserved tag, **ENV**. The field name is the environment variable name.

Environment variables, like all other field names are case sensitive.

Loop = String, Pth, ";", \$ENV, PATH\$

The above example loops for every directory in the PATH environment variable.

As another example, the environment variable, **ArsGlobals** = 5, could be used to load a site-specific set of values and keys to other records.

LoadQ = Tag, Schema, 1' = \$ENV, ArsGlobals\$

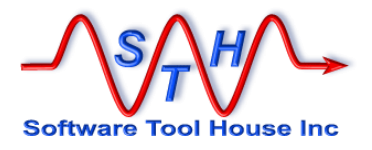

### Using SthLic.cmd or SthLic.sh files

A batch file or shell script is generated that sets Environment variables to Server, User, Password, Licensing values.

When generated, the batch file will support any number of ARS and ServiceNow servers.

This allows to easily switch servers and run the same commands. Here, we save the product catalogue CTI only on three different servers:

| SthLic.cmd  | dev                                                                                  |
|-------------|--------------------------------------------------------------------------------------|
| SthMqry.exe | -f prod-cat-dev.csv -S "PCT:Product Catalog"                                         |
|             | "'Manufacturer' = $\backslash " \backslash ""$                                       |
| SthLic.cmd  | qa                                                                                   |
| SthMqry.exe | -f prod-cat-qa.csv -S "PCT:Product Catalog"<br>"'Manufacturer' = \"\""               |
| SthLic.cmd  | prod                                                                                 |
| SthMqry.exe | <pre>-f prod-cat-prod.csv -S "PCT:Product Catalog"     "'Manufacturer' = \"\""</pre> |

You now have three files for three environments that can be easily compared.

On Linux, the generated file must be set to be executable once. To do so, enter some variation of **chmod** 

| > | chmod | +x   | ./SthLic.sh |
|---|-------|------|-------------|
| > | chmod | +xxx | ./SthLic.sh |

The shell script needs to be "Sourced" or any changes made to environment variables will be lost upon its completion.

When executing the shell script, "source it" by prefixing the command invocation with a dot, as follows:

> • ./SthLic.sh

On Windows, simply execute the batch file normally:

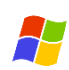

> .\SthLic.cmd

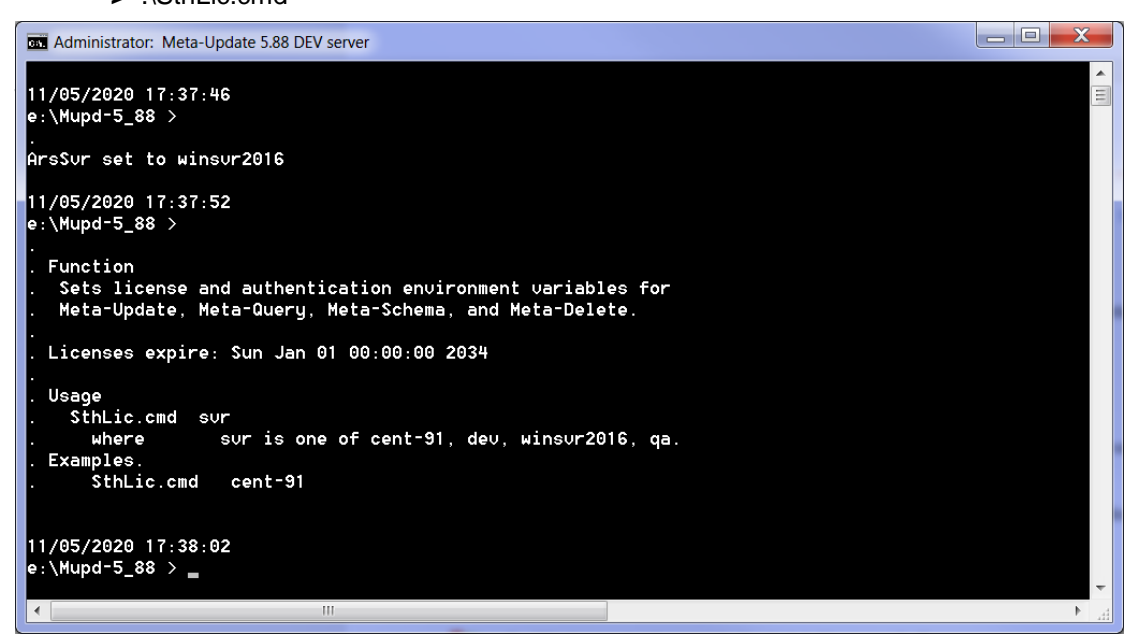

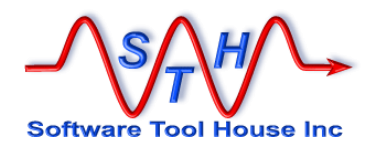

#### **User Password Encryption**

**SthLicUpd.exe**. generates **SthLic.cmd** or **SthLic.sh** and encrypts ARS and ServiceNow user passwords.

Once encrypted, only the same OS user that encrypted the password can use that password.

**SthLic.cmd** and **SthLic.sh** set environment variables for a licensed server and authentication can be automatically generated on all supported platforms – see below.

These files will allow the setting of environment variables by specifying the desired server, so that for example, a query can be run against one server and then run against another server.

All utilities bundled with Meta-Update will accept either plain text or encrypted passwords in all the methods that passwords may be specified: on the command line, in scripts, or, in environment variables.

If using ARS password encryption, the supplied passwords must be encrypted for each Windows or Unix user that will use Meta-Update. The encryption / decryption is dependent on the currently signed on user.

A new version of the files **SthLic.cmd** and **SthLic.sh** must be generated for each Windows or Unix user even if the ARS User is the same.

This means that when using ARS Password Encryption, the files, **SthLic.cmd** and **SthLic.sh** cannot be copied from machine to machine, and, if a single machine is used by more than one user, different **SthLic.cmd** and **SthLic.sh** files will need to be used by each user.

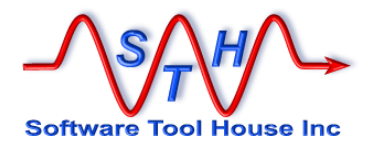

### SthLicUpd.exe Utility

This utility can be used to encrypt user passwords and to generate an sthlic.cmd and sthlic.sh scripts based on license files.

The utility is available on all supported platforms and may be run in prompt mode where it will ask you for all needed information.

Easy server names, Server IPs, Ports, Users, and Passwords can be set. ARS and ServiceNow passwords are by default encrypted.

The SthLicUpd.exe utility will generate only one of the SthLic.cmd and SthLic.sh files as appropriate for the system that it is being run on.

Files produced by **SthLicUpd** containing encrypted passwords are not transferrable across platforms or users. You have the choice to encrypt a user password.

Once an **sthlic.cmd** and **sthlic.sh** are built, they can be used to set Environment Variables that define the target server and licensing. Of-course, they can be manually edited, adding paired servers for example. For example, when archiving from one server to another.

Steps need to generate the sthLic.cmd and sthLic.sh file:

- 1 Copy license file(s) into the bin directory of the Meta-Update installation
- 2 Decide and have available the Remedy or ServiceNow User that Meta-Update will login with
- 3 Run **SthLicUpd.exe Prompt** as in this example with two license files:

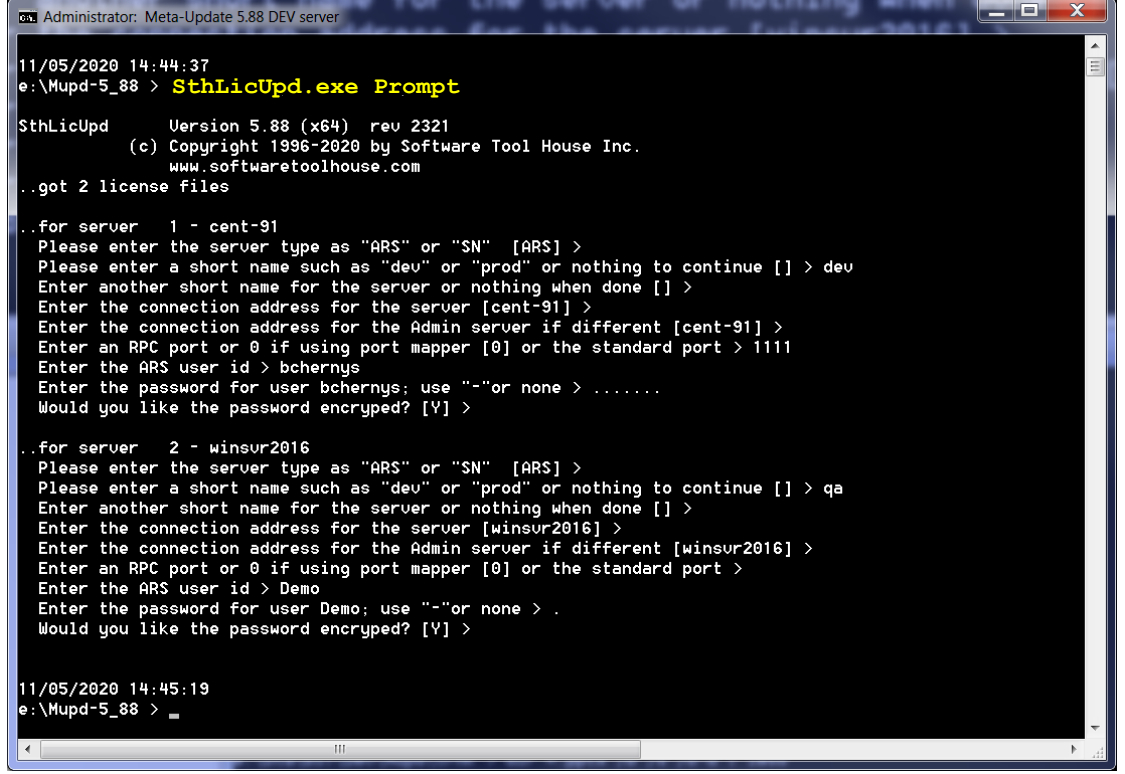

Figure 13 Sample SthLicUpd Prompt session with two license files

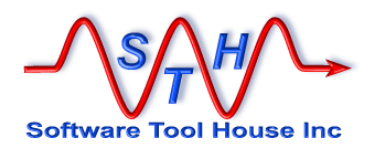

The generated file will give usage instructions:

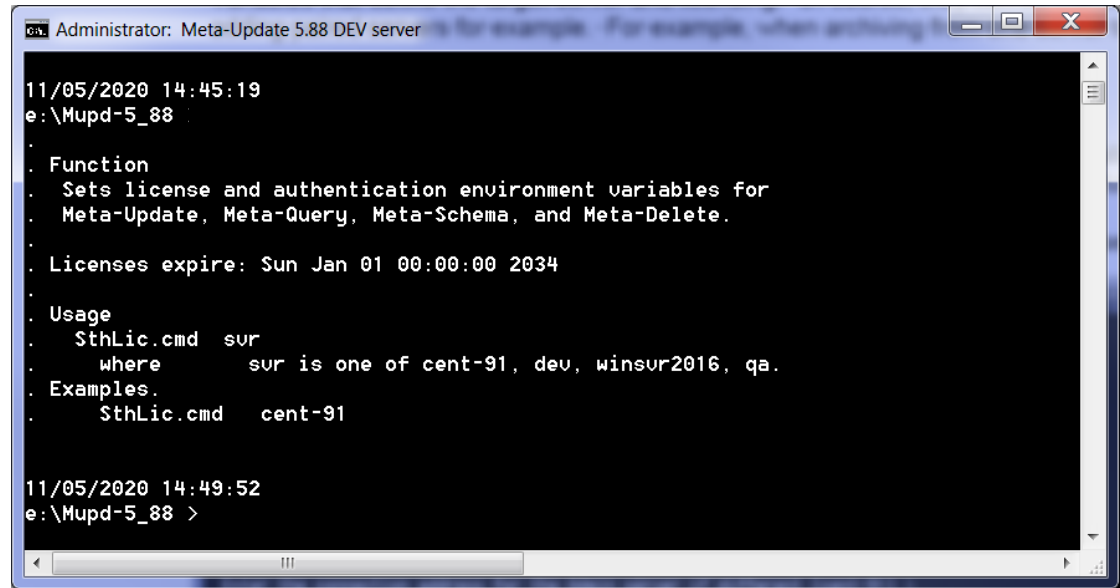

Figure 15 Generated SthLic.cmd Usage

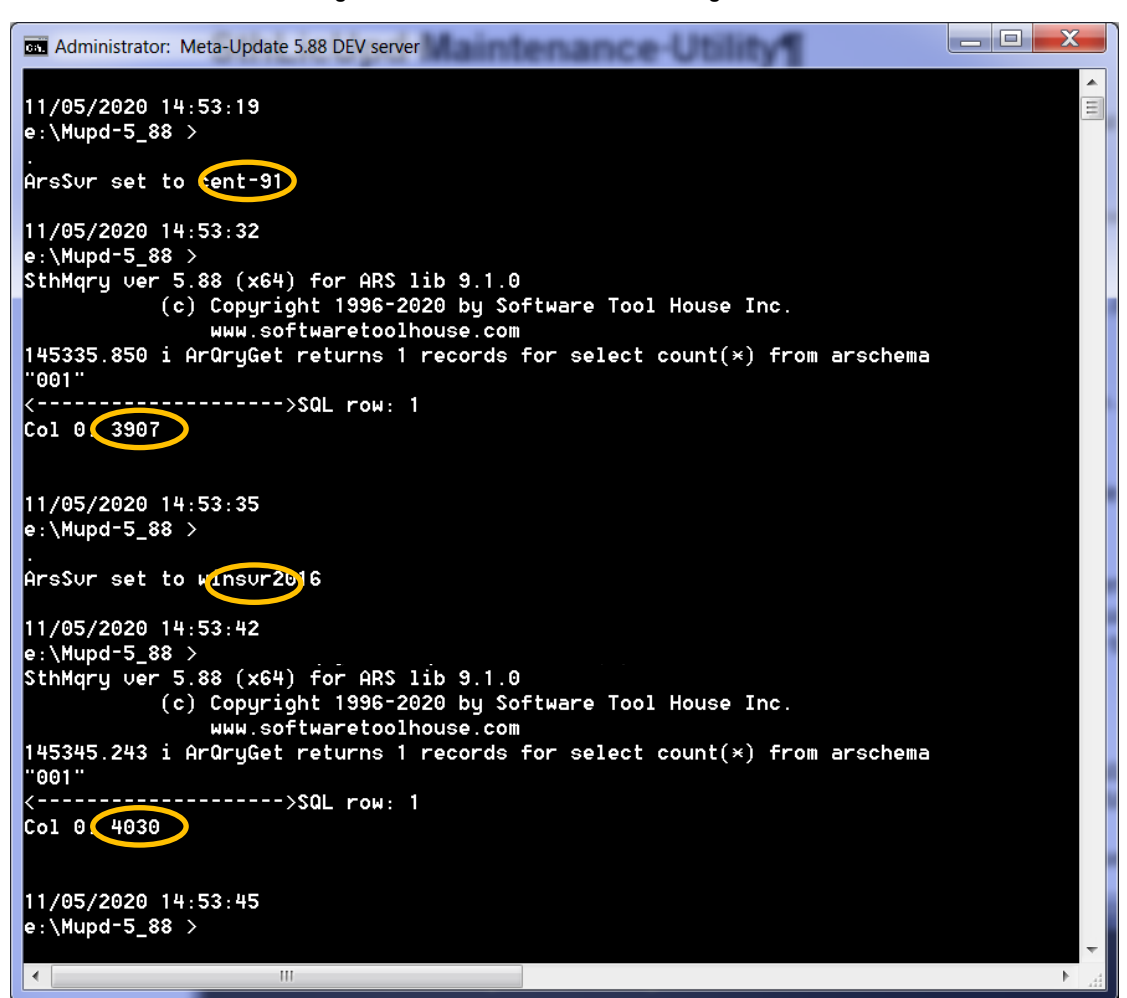

Figure 14 Example of issuing the same query on two servers using SthLic.cmd

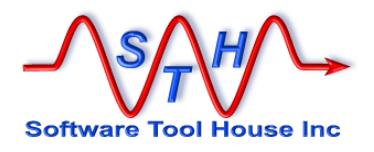

#### SthLicUpd.exe Usage SthLicUpd Version 5.88 (x64) rev 2321 (c) Copyright 1996-2020 by Software Tool House Inc. www.softwaretoolhouse.com Function: SthLicUpd is used to generate Meta-Update SthLic.cmd files and encrypt ARS Users' passwords. Modes: SthLicUpd can be run in different modes: will scan license files, prompt for needed info, Prompt and generate a new SthLic.cmd. Pwd will encrypt ARS users passwords -pwd xx will encrypt the single suppied ARS pwd and write only the encrypted value to stdout Synopsis: SthLicUpd [ switches ] mode where mode is one of: Prompt or Pwd Prompt Run in interactive mode to scan licenses Pwd Will encrypt ARS users' passwords switches are as follows: -licpath path The directory path of license files -out file Output file name if not SthLic.cmd/sh Default for -out, -licpath is the bin directory where this utility was found and SthLic.cmd/sh other switches -d Specifies full tracing Examples: SthLicUpd Prompt -licpath /apps/STH/bin/ -out ~/bin/SthLic.sh SthLicUpd Prompt -licpath E:\apps\STH\bin\ -out C:\Users\apps\bin\SthLic.cmd

Prompt mode will find all available \*.lic files in a single directory and ask for any needed information. It will then generate a new SthLic.cmd or SthLic.sh file.

These files will set the environment variable for ARS server connectivity and authentication which all Meta-Update utilities will automatically pick up. These become defaults and switches can be used to override them.

Password mode will simply allow you to encrypt any number of ARS User passwords. You can then use these encrypted password strings in any of the Meta-Update utilities to authenticate to the ARS server.

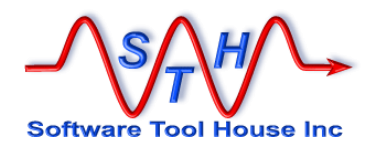

#### Strategies for using SthLic & SthLicUpd.

Different customers had different strategies for managing users and SthLic files. Some are outlined here to give an idea of the possibilities.

#### Sample Prompt Session:

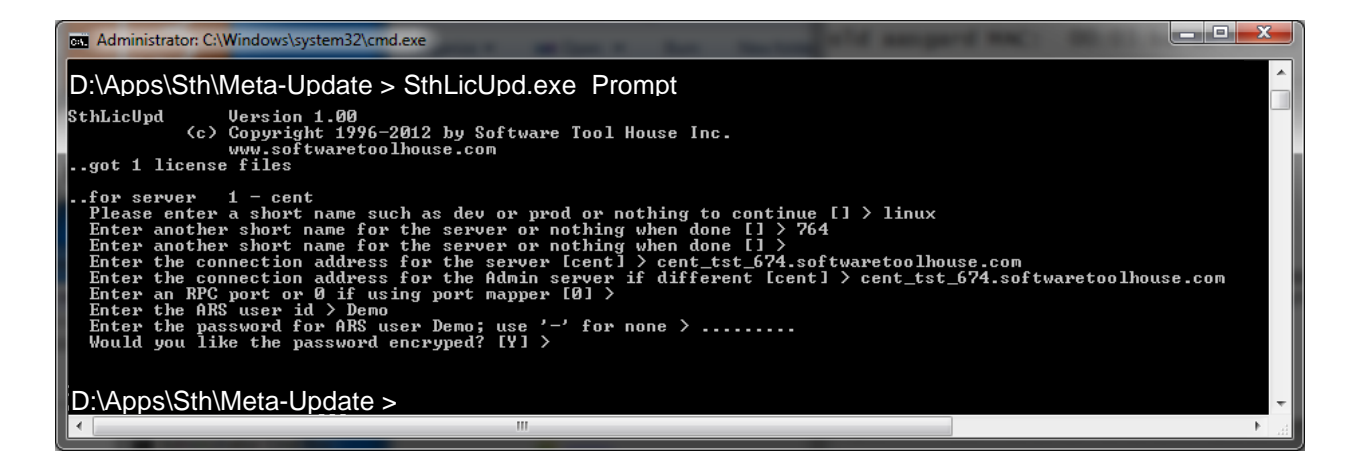

#### Sample Password Session:

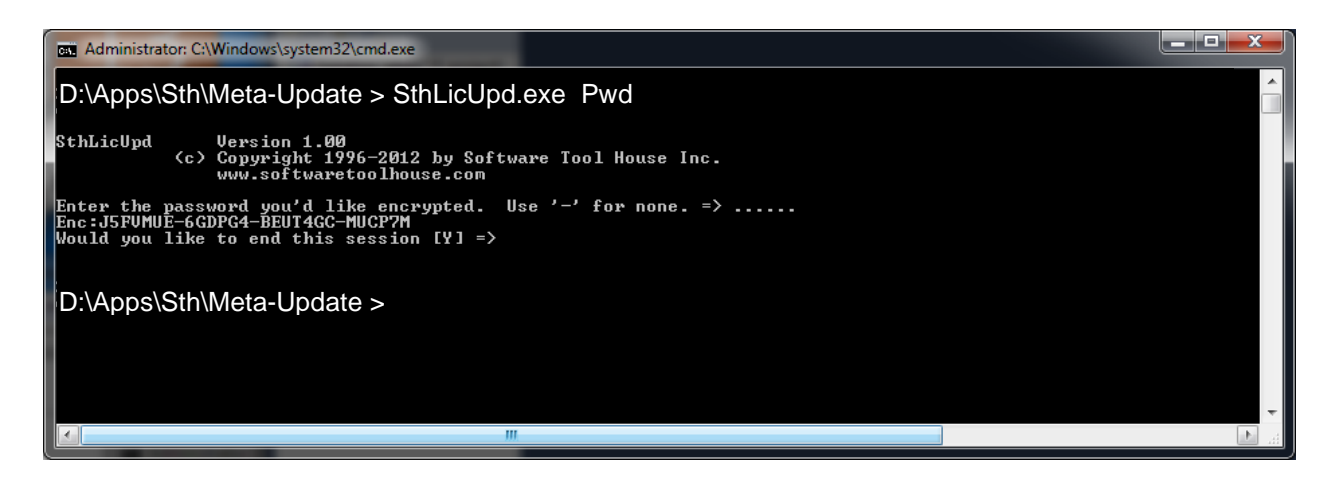

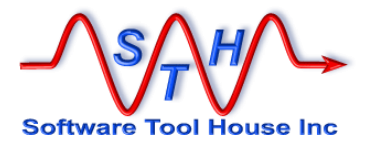

# **Running Meta-Update**

In this section, we will cover:

- > Setting up the run time environment
- > BMC Remedy API versions

- Meta-Update program versions
   Meta-Update program versions
   Using the license keys
   Environment variables
   The Meta-Update command line usage
   Meta-Update output and return values
   Meta-Update Tracing
- Meta-Update Tracing

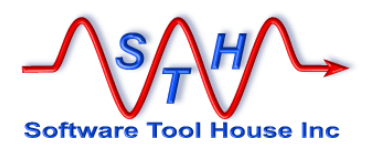

## Setting Up the Run-Time Environment

Meta-Update runs in a Windows "Command Prompt" or UNIX shell.

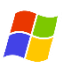

#### **Ideal Command Prompt Settings**

In Windows, it is helpful to change the Command prompt properties so that all buffers are bigger and "Quick Edit" is turned on.

Under the "Command Prompt" properties, "Layout" tab, increase the buffer width and depth. Adjust the Window size to taste.

In "Options", make sure "QuickEdit" is turned on.

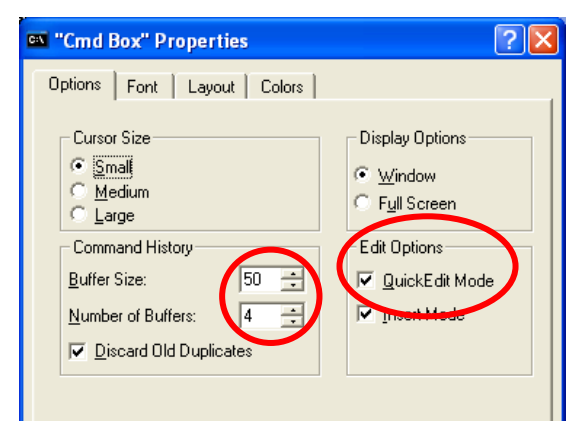

| 🕶 "Cmd Box" Properties                      | ?                                                                                                    | K |
|---------------------------------------------|----------------------------------------------------------------------------------------------------|---|
| Options Font Layout Color<br>Window Preview | Screen Buffer Size<br>Width:<br>Height:<br>Window Size<br>Window Size<br>Window Size<br>Window Position |   |
| window                                      | Let system position window                                                                              |   |

With QuickEdit, you can click and drag a rectangle of text in the Command Prompt and then right click to copy the text to the

Clipboard. A single right click will paste that text into the command prompt.

In addition, Function Key **F7** will bring up a window with your old commands. Select one and press Enter to execute it. Press an arrow key to edit it before execution.

*Tip*: Keep commonly used commands and save often in an open Notepad text file. It is often useful to have one open for each different think you may be working on.

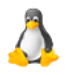

For Linux users, only note that the default Bash shell under some configuration have a low text buffer space.

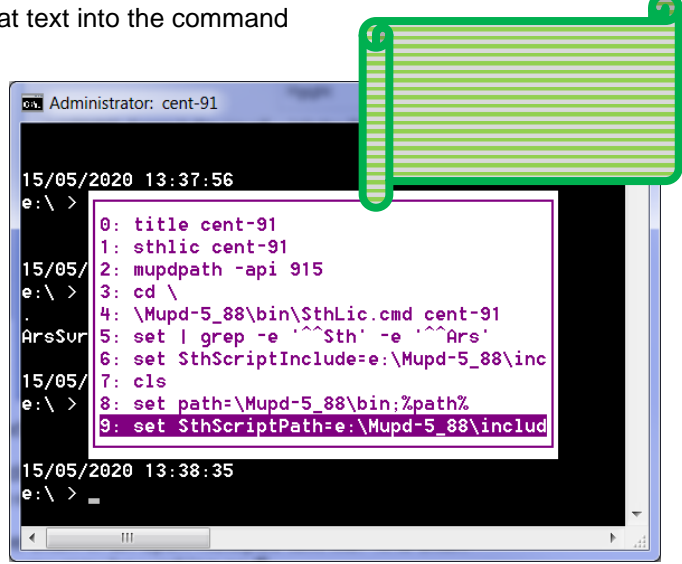

#### Set the Path

It is often useful to have a path setting batch file or add the Meta-Update "bin" to the User or System environment variables.

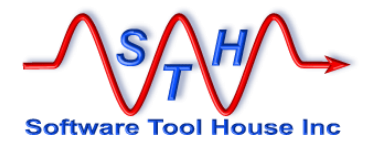

```
set path-D:\apps\STH\Mupd_6.00\bin
```

```
export PATH=/apps/sth/mupd_6.00/bin/:$PATH
export LD_LIBRARY_PATH=/apps/sth/mupd_6.00/bin/:$ LD_LIBRARY_PATH
```

#### Set the Script Path

Many scripts use an include library. The standard include directory needs to be added to the **SthScriptPath** Environment variable.

#### Set Licensing and Server Defaults

The easiest way to set a target server with a user is through the use of SthLic.cmd or SthLic.sh.

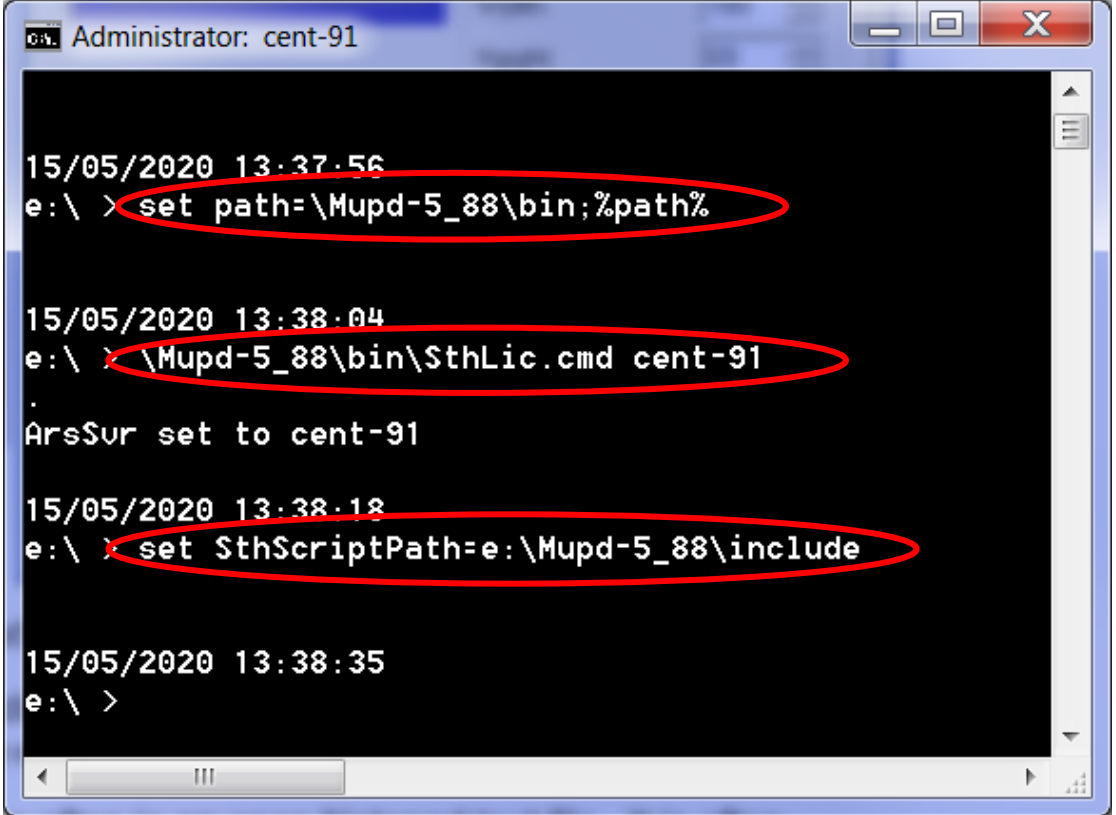

Figure 16 Setting The Path, Licensing and Script Path in Windows

You are now ready to install the Meta-Update Job Console.

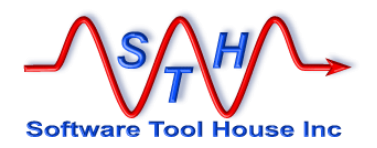

#### **Program Output**

Unless the –q switch is used, Informational, Warning, and Error messages are echoed to the console. These messages tell you what section is working on what record and lists outputs to ARS tables. These messages are also captured in the trace logs.

An example:

```
E:\Dta\_wrk\ > SthMupd.exe AAA-Create-Launch.ini Do -p 426 429
               Version 5.56 (x64) for ARS lib 8.1.2
Meta-Update
            (c) Copyright 1996-2015 by Software Tool House Inc.
                www.softwaretoolhouse.com
153544.312 i [Do] One:
153544.312 i [Do] One: Launching: 1 of 2 [CreRec2] from @if("$Arg, Id2$" == "",
CreRec, CreRec2)
153544.781 W [Do] One: Schema= in file: AAA-Create-Launch.ini [CreRec2]
                                                                                  Schema=
line: 103 is deprecated; ignored
153544.781 i [CreRec2] Qry: 1 of 3: A first record
153544.890 i [CreRec2] Qry: 1 of 3: Merged schema: _Test, Id: 00000000004474 OldId=
153544.921 i [CreRec2] Qry: 2 of 3: and now, only seconds lat
153544.968 i [CreRec2] Qry: 2 of 3: Merged schema: _Test, Id: 00000000004475 OldId=

        153544.968 i
        [CreRec2] Qry: 3 of 3: A second entry made a few

        153545.031 i
        [CreRec2] Qry: 3 of 3: Merged schema: _Test, Id: 0000000004476 OldId=

               [CreRec2] Qry: eof 3 record OK; 0 records with errors; total: 3.
153545.031 i
153545.031 i [Do] One: Launching: 2 of 2 [CopyRec2] from @if("$Arg, Id2$" == ""
CopyRec, CopyRec2)
153545.031 W [Do] One: Update0= in file: AAA-Create-Launch.ini [CopyRec2]
                                                                                   Update0=
line: 98 is deprecated. Use AssignNew=
153545.031 i [CopyRec2] Qry: 1 of 3: A first record
153545.125 i
               [CopyRec2] Qry: 1 of 3: Merged schema: Test, Id: 00000000004477
OldId=
              [CopyRec2] Qry: 2 of 3: and now, only seconds lat
[CopyRec2] Qry: 2 of 3: Merged schema: _Test, Id: 00000000004478
153545.125 i
153545.187 i
OldId=
153545.187 i
                [CopyRec2] Qry: 3 of 3: A second entry made a few
153545.234 i
               [CopyRec2] Qry: eof 3 record OK; 0 records with errors; total: 3.
153545.234 i [Do] One: 1 record OK; 0 records with errors; total: 1.
153545.234 i Statistics:
153545.234 i
                      Sections:
                                                      3
153545.234 i
                      Maximum section depth:
                                                      2
153545.234 i
                      Assignment Sections:
                                                      6
153545.234 i
                     Singleton Sections:
                                                      1
                                                          errors:
                                                                         0
153545.234 i
                      Queries:
                                                      2
                     Query records:
153545.234 i
                                                      6
                                                          errors:
                                                                         0
153545.234 i
                      Output Schemas:
                                                      0
153545.250 i
                      Output Schema records:
                                                      6
                                                          created
153545.250 i
                     Output Schema records:
                                                      0
                                                          updated (with 0 skipped)
153545.250 i
                                                      6
                      Outputs OK:
153545.250 i
                      Outputs Errors:
                                                      0
153545.250 i
                      Outputs Aborts:
                                                      0
153545.250 i
                      Input Errors:
                                                      0
153545.250 i terminating successfully in 1 sec.
```

E:\Dta\\_wrk\ >

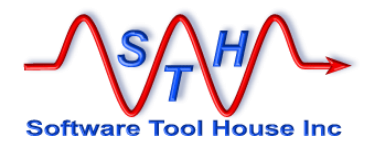

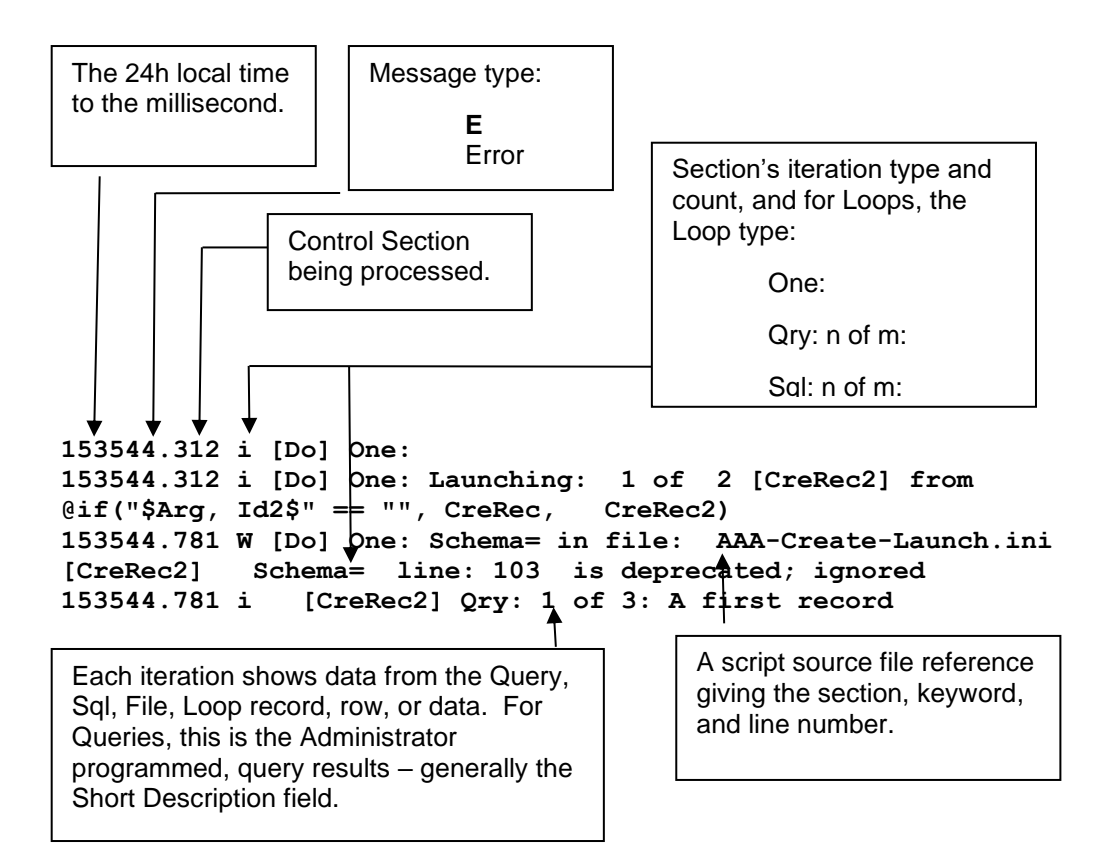

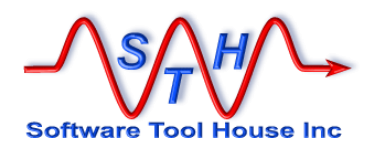

## Firing from Workflow

Meta-Update may be fired from workflow as Run Process or Set Fields \$PROCESS\$ filter or active link.

When firing from workflow on the server, the environment is that of the ARS server process. It is prudent to code a script or batch file in the workflow and then have that script or batch file set up the environment for the run, invoke Meta-Update, and possibly do some termination activities.

The environment generally includes a path to the executable and to any required shared libraries or dlls, other environment variables, parameters, and the working directory.

As workflow is fired at independent times, it is possible for multiple copies of Meta-Update to be running simultaneously. If so, the Server based tracing version is highly recommended to properly serialise log files.

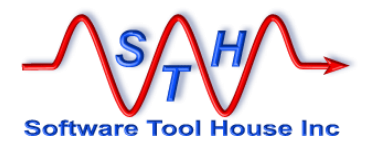

### **Developing Scripts**

Normal Meta-Update runs will report script errors with an 'E' level message echoed to the console. That message will print the script file name, section, line number, and, if appropriate, the keyword being processed.

114159.531 E [Do] [asg-init] AssignInit apply was aborted in file: FD-SupGrp-Ren.ini [asg-init] @Cmd= line: 74

Errors may be caused by different things:

Syntax errors ARS reported errors such as unrecognised schema names or field names or labels LookUp or Load failures User Aborts

Meta-Update has several switches that will aid in script development which would normally not be used in production runs.

-e single Error With this switch, any error in any section will stop the run.

We recommend you use this switch when you develop and test scripts. You will generally not want it on production runs.

-v Verbose This prints all query qualifications and results to the console and to the log file.

We recommend you use this switch when you develop and test scripts. You will generally not want it on production runs.

-n null This switch prevents any ARS updates or creates. This is only useful for the most simple of scripts as generally launched sections depend on access to a previous sections updated and reread record reference.

-d Logging: Debug This should not normally be needed. It is intended to be used when using Meta-Update support. It provides complete debug level information on the job and generates masses of logs. You can also specify you want ARS client logging with this switch. See *Tracing* above for more information.

-g Script Debugger This invokes the Meta-Update script debugger. The script debugger allows you to set breakpoints and single step though your script's operation. You can get debugging help, print your script, examine references, control breakpoints, and resume normal execution.

See **Script Debugging** below for more information about using the Meta-Update Script Debugger.

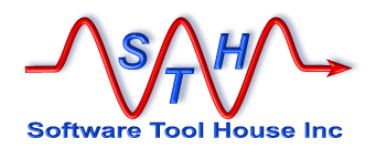

In this example, a script **Abort**= was set by an **AssignInit**= section that ensured there was at least one matching Support Organisation.

| Another example where a bad value is passed as a script argument: | The $-\mathbf{v}$ switch echoes the exact query qualifications sent to the Remedy Server |
|-------------------------------------------------------------------|------------------------------------------------------------------------------------------|
|                                                                   |                                                                                          |
| E: > SthMupd = - e FD-SupGrp-Ren.ini Do - Org "Qelp               | Desk"                                                                                    |
| Meta-Update Version 5.56 (x64) for ARS lib 8.1.                   | The script issues several<br>"E" messages and then an<br>abort.                          |
| (c) Copyright 1996-2015 by Software Too                           |                                                                                          |
| www.softwaretoolhouse.com                                         | Meta-Update tells you the                                                                |
| 114159.515 q [Do] QuerySql: Svr: sthvl                            | script issued an Abort.                                                                  |
| 114159.515 q [Do] QuerySql: Qualification: : 0000:                |                                                                                          |
| count(*) from CTM_Support_Group where Support_O                   | rganiza                                                                                  |
| 114159.515 q [Do] QuerySql: Qualification: : 0040                 | tion = 'Qelp                                                                             |
| Desk'                                                             |                                                                                          |
| 114159.515 q [Do] QuerySql: returned 1 records of 1               | L.                                                                                       |
| 114159.515 i [Do] Msg: Found 0 records with: 'Supp                | port                                                                                     |
| Organization' == "Qelp Desk"                                      |                                                                                          |
| 114159.515 E [Do] Msg: The Support Organisation are               | gument must                                                                              |
| <pre>match 1 or more records of CTM:Support Group"</pre>          |                                                                                          |
| 114159.515 E [Do] Msg: Please check the spelling of               | f your command                                                                           |
| line argument."                                                   |                                                                                          |
| 114159.531 E [Do] Abort:aborting."                                |                                                                                          |
| 114159.531 E [Do] [asg-init] AssignInit apply was a               | aborted in                                                                               |
| file: FD-SupGrp-Ren.ini [asg-init] @Cmd= line:                    | : 74                                                                                     |
| 114159.531 E IniRdo of FD-SupGrp-Ren.ini [Do] faile               | ed with 3 -                                                                              |
| ArPutIini: Parm error 3                                           |                                                                                          |
| 114159.531 i Statistics:                                          |                                                                                          |
| 114159.531 i Sections: 1                                          | L                                                                                        |
| 114159.531 i Maximum section depth: 1                             | L                                                                                        |
| 114159.531 i Output Schemas: (                                    | )                                                                                        |
| 114159.531 i Output Schema records: (                             | ) created                                                                                |
| 114159.531 i Output Schema records: (                             | ) updated                                                                                |
| (with 0 skipped)                                                  |                                                                                          |
| 114159.546 i Outputs OK: (                                        | )                                                                                        |
| 114159.546 i Outputs Errors: (                                    | )                                                                                        |
| 114159.546 i Outputs Aborts: (                                    | )                                                                                        |
| 114159.546 i Input Errors: (                                      | )                                                                                        |
| 114159.546 E error: some errors occurred. Check for               | or errors above                                                                          |
| this message.                                                     |                                                                                          |
| 114159.546 E terminating unsuccessfully in 0 sec.                 |                                                                                          |

In this next example, the script file's **Query** at line 65 referenced a ReadServer tag which was not defined as the script didn't need use additional servers.

Query

= @Itsm6, User, User, \$V, Qry\$

E: > SthMupd QQQ-TblRpt-User.ini Do sthv1 Demo -start 1 -max 10

Meta-Update

Error: Server reference not found.

Script line number in error.

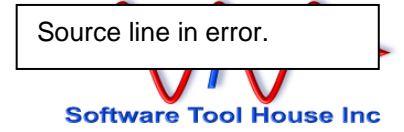

Version 5.56 (x64) for ARS lib 8.1/2Meta-Update (c) Copyright 1996-2015 by Software Tool House Inc. www.softwaretoolhouse.com 113416.785 i [Do] One: 113416.785 i [Do] One: Launching: 1 of 1 [Do]] 113416.785 E [Do] One: FlIniFindCtl: Server Tag:/Itsm6 not found 113416.785 E [Do] One: ArliniQuery: FllniRefFindCtl for Itsm6 failed at file: QQQ-TblRpt-User.ini [Do1] /Query= line: 65 113416.785 E [Do] One: ArPutIiniRinit: ArIin Query failed (rc=4) in file: QQQ-TblRpt-User.ini [Do1] Query= line: 65 113416.785 E [Do] One: ArPutIiniRinit for Do1 returned 3 -ArPutIini: Parm error 3 113416.785 E [Do] One: ArPutIiniRdo: DoLaunch failed! 113416.801 E [Do] One: 0 record OK; 1 records with errors; total: 1. 113416.801 E IniRdo of QQQ-TblRpt-User.ini [Do] failed with 3 -113416.801 i Statistics: 113416.801 i Sections: 1 113416.801 i Maximum section depth: 1 113416.801 i Singleton Sections: 1 errors: 0 113416.801 i Output Schemas: Output Schema records: 0 113416.801 i 0 created 0 113416.801 i Output Schema records: updated (with 0 skipped) 113416.801 i Outputs OK: 0 113416.817 i Outputs Errors: 0 113416.817 i 113416.817 i Outputs Aborts: 0 Input Errors: 0 113416.817 E error: some errors occurred. Check for errors above this message. 113416.817 E terminating unsuccessfully in 0 sec.

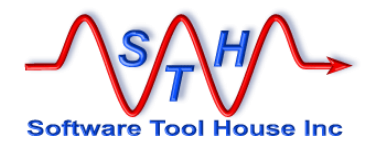

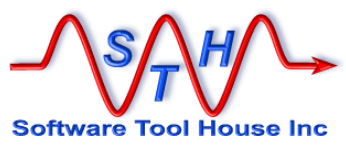

## Installing the Meta-Update Job Console

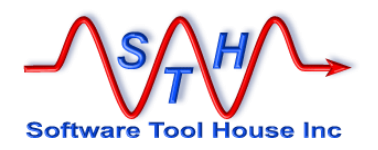

### Understanding the Job Console application

A **Job Template** defines a use of a Meta-Update script, or a "Job". A single script can be used in many Job Templates. The Template specifies arguments, configurations, files needed, the script's location, etc.

For example, when the Meta-Update distribution is expanded, a samples directory is created. These samples, have templates defined to use them.

A **Job** is based on a Job Template. The user selects a Job Template, creates a new Job, adds / changes / inspects arguments and then "Fires" the job, placing it on a Queue.

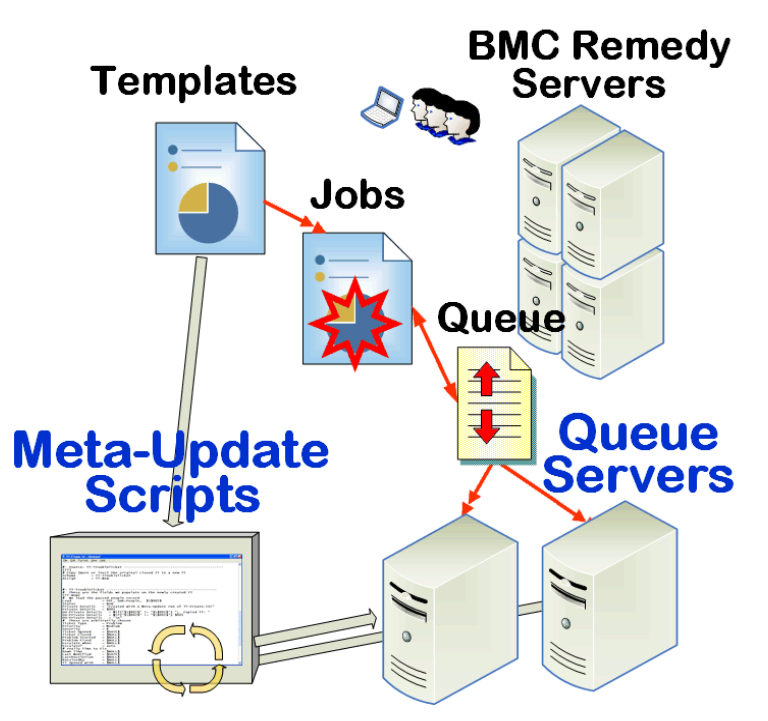

Figure 17 Overview of The Job Console and Queue Servers

A **Queue Server** reads requests from the queue and fires the job in its available slots. As jobs complete, slots become available for more jobs. When a job completes, results are loaded into back into the Job form and is marked as complete.

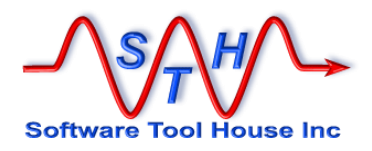

### **Running the Install script**

To install the Job Console application, run the Meta-Update Install script,

scripts/800-Install.ini

The script may be run on a workstation or server, on Windows or Linux.

When run with no arguments, the following usage appears:

| Usage: .  | Function            |                                    |                               |             |                         |
|-----------|---------------------|------------------------------------|-------------------------------|-------------|-------------------------|
| Usage: .  | Installs the Meta-  | Update Job Console                 | app on a Remedy server.       |             |                         |
| Usage: .  | . builds a local c  | onfig file for a Me                | ta-Update Job Console Queu    | e Process   | 3                       |
| Usage: .  |                     | alayada. Katabuwi tanakat pagi aya |                               |             |                         |
| Usage: .  | . Usage:            |                                    |                               |             |                         |
| Usage: .  | . SthMupd 900-Inst  | all Do                             |                               |             |                         |
| Usage: .  | Required arg        | s                                  |                               |             |                         |
| Usage: .  | mupd_rt             | the root Meta-U                    | pdate install path            |             |                         |
| Usage: .  | mupd_wrk            | the root Meta-U                    | pdate work directory on th    | e server    |                         |
| Usage: .  | tpasswd             | described below                    | (as options) but noted he     | re          |                         |
| Usage: .  |                     | required if -us                    | r does not match user this    | script n    | unning under            |
| Usage: .  | s_mupd_rt           | the root Meta-U                    | pdate install path on the     | server      |                         |
| Usage : . |                     | required if dif                    | ferent the running machine    |             |                         |
| Usage: .  | one and only        | one of the ar a                    | rgs is required               |             |                         |
| Usage: .  | -ar_rt              | the path to Rem                    | edy root on a server (cont    | aining ./   | (bin)                   |
| Usage: .  | ar_devstudi         | o the path to Rem                  | edy Dev Studio on a client    |             |                         |
| Usage: .  | these are on        | the client machine                 | and must be the same (wit     | h differe   | ent root) on the server |
| Usage: .  | p_install           | the install pat                    | h - defaults to the rt/ins    | tall        |                         |
| usage: .  | -p_include          | the include pat                    | n - defaults to the rt/inc    | lude        |                         |
| Usage: .  | -p_scripts          | the conf not                       | h - defaults to the rt/scr    | ipis<br>.e  |                         |
| Usaye: .  | p_com               | the com pat                        | on install run                |             |                         |
| lleane ·  | -teeruer            | ouerrides the s                    | erver arouments used to ru    | n this in   | etall                   |
| lleane ·  | -tport              | over i des the s                   | er ver Er gamentes asea to ra | II CITIS II |                         |
| Usane ·   | -tusr               | stored on insta                    | 11 in the confin form         |             |                         |
| Usage.    | -tpasswd            | default is as a                    | hove: must be encrupted un    | der the u   | iser to run processes   |
| Usage:    |                     | required if                        | -usr does not match user      | this scri   | pt running under        |
| Usage: .  | where               |                                    |                               |             |                         |
| Usage: .  | -mupd_rt            | is the root path wh                | ere the Meta-Update distri    | bution wa   | as unzipped and this    |
| Usage: .  |                     | script is running f                | rom                           |             |                         |
| Usage: .  |                     | examples are "C:P                  | rogram FilesSTHMeta-Update    |             |                         |
| Usage: .  |                     | examples are D:Ap                  | psSTH"                        |             |                         |
| Usage: .  |                     | examples are /app                  | s/sth/Meta-Update/            |             |                         |
| Usage : . | p_include           | a different script                 | include path than the defa    | ult:        | rt/include              |
| Usage: .  | p_scripts           | a different script                 | path than the default:        |             | rt/scripts              |
| Usage: .  | p_samples           | a different script                 | samples path than the defa    | ult:        | rt/samples              |
| Usage: .  | -p_con <del>f</del> | a different conf pa                | th than the default:          |             | rt/conf                 |
| Usage: .  |                     |                                    |                               |             |                         |
| usage: .  | NOTES:              |                                    |                               |             |                         |
| Usage: .  | Sthligght la        | aalbaat                            |                               |             |                         |
| Usage: .  | avport BOTH- (spr   | o/STH/mund/hin/.\$DA               | ти                            |             |                         |
| Usaye: .  | ovport ID I TRBOD   | V DOTU- /appe /STU/mu              | nd/bin/. CID I TEPOPU DOTH    |             |                         |
| lleane ·  | SthMund eve         | 900-Install Do                     | pu/bin/.aco_cibchci_rhin      |             |                         |
| Usage:    | Stillion exe        | -mupd rt /apps                     | /STH/mupd/                    |             |                         |
| Usage :   |                     | -arrt /apps                        | /bmc/ARSustem/                |             |                         |
| Usage :   |                     | -p samples /apps                   | /STH/mupd/samples/            | (default)   |                         |
| Usage :   |                     | -p_scripts /home                   | /mupd_prod/scripts/           |             |                         |
| Usage: .  |                     | -p_include /home                   | /mupd_prod/include/           |             |                         |
| Usage: .  |                     | -p_conf /home                      | /mupd_prod/conf/              |             |                         |
| Usage: .  |                     |                                    |                               |             |                         |
|           |                     |                                    |                               |             |                         |

Figure 18 Install Script Usage

The install script can be run on either the server or a workstation that can connect to the server.

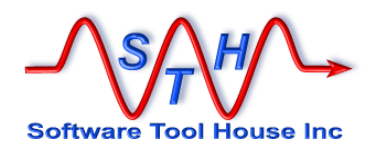

The script does the following:

Check if the application is installed If not, it runs a def file import through the DevStudio API or RiK depending on the server release and whether install is being run on the server Abort if the application failed to install Add a single configuration record Add the sample scripts template data

To import the application, the script uses either the RIK binary from the Remedy Server, or the DevStudio Import API Java class from either a workstation with the BMC DevStudio client installed or as supplied with the Server for releases 9.1.05 / 1805 and beyond.

The import is run synchronously. The script will wait for the completion of the import

As it is a BMC "requirement", using the DevStudio import API requires that the current working directory be that of the DevStudio installation. For that reason, a batch file is created to do the import.

For RIK installations, the batch file is not needed and RIK is called directly. However, the files that RIK uses to load need to be placed in the current directory.

Note that for DevStudio java must be on the PATH.

#### Arguments

| -mupd_rt      | Required.<br>This is the root of the Meta-Update install on the machine running the<br>install script. Examples:                                                                                                    |
|---------------|----------------------------------------------------------------------------------------------------|
|               | /apps/sth/mupd_600/<br>D:\apps\sth\mupd_6.00\                                                                                                    |
|               | It is where the distribution package was unzipped.                                                                                                    |
| -s_mupd_rt    | Required if not running on the server. Else cannot be used.<br>Use only if the machine running the install is not the server.<br>Points to the root path on the server. Used when adding data only.                                                                   |
| -ar_rt        | Use only if the install script is running on the server. It is the root path of the BMC Remedy installation. Examples:                                                                                                    |
|               | /apps/bmc/ARSystem/<br>D:\apps\BMC Software\ARSystem\                                                                                                    |
| -ar_devstudio | Required if not running on the server. Else cannot be used.<br>Use only if the install script is not running on the server. This machine<br>must have the BMC DevStudio client installed. This is the root path of<br>the BMC Remedy DevStudio installation. Example: |
|               | d:\Apps\BMC\ARSystem\DeveloperStudio\                                                                                                    |
| -p_include    | Optional.<br>Use only to override the default of the Meta-Update root path with ./include/ as a subdirectory.                                                                                                    |
| -p_scripts    | Use only to override the default of the Meta-Update root path with ./scripts/ as a subdirectory.                                                                                                    |

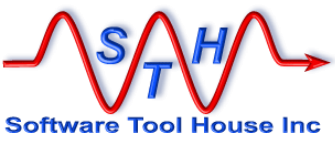

| -p_samples | Use only to override the default of the Meta-Update root path with ./samples/ as a subdirectory.                                     | Software Tool |
|------------|----------------------------------------------------------------------------------------------------|---------------|
| -upd       | Optional.<br>Set 1 to upgrade the application and data for samples.<br>Use only when installing an upgrade downloaded from<br>House. | Software Tool |
|            | -upd implies both -updAdd and -updData                                                                                               |               |
| -updApp    | Optional.<br>Set 1 to upgrade the application.<br>Use only when installing an upgrade downloaded from<br>House.                      | Software Tool |
| -updData   | Optional.<br>Set 1 to upgrade the sample scripts.<br>Use only when installing an upgrade downloaded from<br>House.                   | Software Tool |
|            |                                                                                                    |               |

If run on the server, use the -mupd\_rt and -ar\_rt arguments and not -ar\_devstudio or -s\_mupd\_rt. If the server is above release 9.1.05/1805, DevStudio is used with the -ar\_rt argument.

If *not* run on the server, use the -mupd\_rt, -s\_mupd\_rt and -ar\_devstudio arguments and not -ar\_rt.

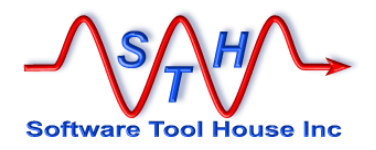

# **Job Queue Server**

The Job Queue server is simply a Meta-Update script.

This topic covers

- Deciding where the Job server should run.
   When to use a local Job Server config file
   Deciding on the number of slots

- > Setting up the environment
- > Starting the Job Queue Server

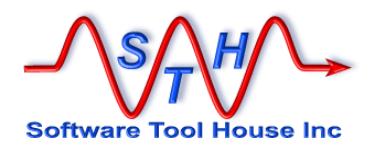

### Where to run Job Queue Server

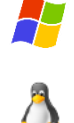

The Job Queue Service is a simple Meta-Update script.

As such, any environment set up for running Meta-Update will work for the Job Queue server.

Well perhaps not so simple. But as a script, you can inspect it, change it, use the debugger on it, watch it in action.

The Job Queue server is a long lived Meta-Update process. It should basically be started when its host is started and ended when its host is brought down.

A Job Queue server runs Meta-Update jobs in "slots". A Queue server with four jobs running in four slots can use

Considerations of where to run a Job Queue server.

- > IP access to the Remedy server whose Queue is being servered
- IP access to any other servers that the script or Templates may offer
   Performance needs to be evaludated:
  - if run on the server, may affect Remedy performance while taking resources away from Remedy, and may limit slots
  - o if run on a separate machine, much less affect on Remedy performace

> May be run on a workstation for testing

**Evaluating Performance** 

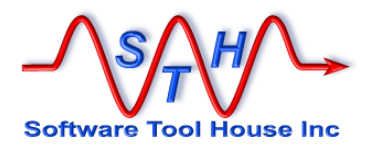

### **Evaluating Job Queue Server Performance**

Simply ensure no queue server is running. Then initiate the following six jobs

- 1. arschema report
- 2. SRD Report
- 3. UDM Jobs Spreadsheet
- 4. server workflow report
- 5. server fields
- 6. UDM Transforms Spreadsheet
- 7. server forms report

Now, initiate a Queue server with say, 4, slots. The first fours jobs will fill the slots and three will be left queued.

Check the CPU and Memory of the machine running the Queue server. Check the CPU and Memory of the Remedy Server

Jobs 2 and 3 should complete quickly and jobs 5 and 6 should initiate. Job 6 is also quick and job 7 should initiate.

Make the time that all jobs ere done. This can also be done by reporting on the Jobs themselves.

In all, this test should take no more than 15 minutes.

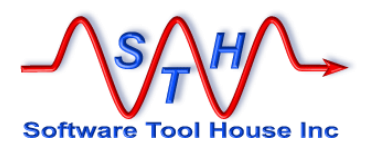

### **Queue Server Config**

The Job Queue server can be started on a server or workstation. The server holds a single record in the STH:JobCfg form.

When the Job Queue server is started on the server, it can use the configuration held in the STH:JobCfg form.

| Sontware Tool House Inc        |                            |                           |             |                                                                                             |                                     |
|--------------------------------|----------------------------|---------------------------|-------------|---------------------------------------------------------------------------------------------|-------------------------------------|
| Counts                         | Main Categorizations Queue | s System                  |             |                                                                                             |                                     |
| Queued 0<br>Running 0          | Path separator             | / Delete Command          | d rm -rf    | Server OS Specific                                                                          |                                     |
| Finished 0                     | Meta-Update Path           | /apps/Mupd_600/           | -           | Meta-Update Install Path. Must contain: bi<br>usually contains scripts, samples subdired    | n,<br>ctories.                      |
| $\sim$                         | Meta-Update Samples        | /apps/Mupd_600/samples/   | =           | @samples@                                                                                   |                                     |
| Running 1 4                    | Meta-Update Scripts        | /apps/Mupd 600/scripts/   |             | @scripts@ @keyw                                                                             | vords@ can be used                  |
| Last heart beat<br>14 secs ago | Meta-Update Include        | /apps/Mupd_600/include/   | =           | This is the installed Meta-Update Job Te include path used in all jobs.                     | mplates                             |
| unctions                       | •                          |                           |             |                                                                                             |                                     |
| obs                            | My Script root             | /apps/Mupd_cust/          | =           | @my-scripts@                                                                                | Ν                                   |
| iemplates                      | My Script Include Path     | /apps/Mupd_600/conf/:/app | =           | This user defined include path is set ahead of the<br>Meta-Update include path in all jobs. | 19                                  |
| onfig                          | Working Directory          | /apps/Mupd_wd/            | =           | Trace Level This Trace Level on                                                             | v affects the                       |
|                                | TimeStamp Format           | yyyyMmdd-hhmmss           | =           | Full    two GUI scripts to fir jobs and is the defau                                        | e and complete<br>ult for new Jobs. |
|                                | User option                | Job submitter             |             | Does not affect Trac<br>for Templates and Jo                                                | e Levels<br>obs.                    |
|                                | Fixed User ID              |                           |             |                                                                                             |                                     |
|                                | Logs Skip & Delete         | •                         |             |                                                                                             |                                     |
|                                | Cmds Skip & Delete         | ✓ Meta-Update d           | conf folder | /apps/Mupd_600/conf/                                                                        |                                     |
|                                | Inputs Skip & Delete       | • Nhu conf foldor         |             |                                                                                             |                                     |

Figure 19

**Job Configuration** 

A local configuration file is used instead of the above record when the Job Queue server is run in an environment with different paths than on the server.

Job Templates use keywords such as @my-conf@ which are translated to values in either the server or local configuration.

Paths may use forward or backslashes no matter what platform the Queue server is running on.

Inner directories, for example 100-Misc in the samples, must be the same on the server and on the Queue server.

| gPathSep     | Ν                          |  |
|--------------|----------------------------|--|
| Trace Level  | Normal                     |  |
| gMupdPath    | d:\Apps\Mupd-6_00\         |  |
| gMupdSamples | d:\Apps\Mupd-6_00\samples\ |  |
| gCustConf    |                            |  |
| gCustScripts |                            |  |
| gCustInclude |                            |  |
| gMupdConf    | d:\Apps\Mupd-6_00\conf\    |  |
| gMupdScripts | d:\Apps\Mupd-6_00\scripts\ |  |
| gMupdInclude | d:\Apps\Mupd-6_00\include\ |  |
| gWrkPath     | e:\Mupd_wd\                |  |
| gDelCmd      | rd /s /q                   |  |
| gJfireCmd    | no longer used             |  |
| gUseTrcDaem  | No                         |  |
| gFmtTmeStmp  | yyyyMmdd-hhmmss            |  |
| gFldLog      | Load & Keep                |  |
| gFldCmd      | Load & Keep                |  |
| gFldInp      | Skip & Keep                |  |
| MaxQueues    | 2                          |  |
| MaxProc      | 2                          |  |
| gUsrOpt      | Job submitter              |  |
| gUsr         |                            |  |
| Figure 20    | Local Job Config CSV file  |  |

Figure 20

Local Job Config CSV file

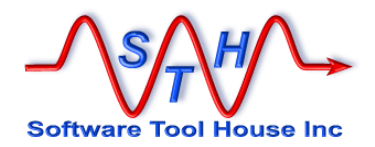

#### **Job Template Keywords**

The following table lists keywords that reference these caonfigurations and are available to templates.

| <pre>@root@ @scripts@ @include@ @conf@ @samples@</pre> | The Meta-Update root path – the install directory.<br>The Meta-Update root/scripts/ path.<br>The Meta-Update root/include/ path.<br>The Meta-Update root/conf/ path.<br>The Meta-Update root/samples/ path. |
|--------------------------------------------------------|----------------------------------------------------------------------------------------------------|
| @my-root@                                              | a customer "root" path                                                                                                    |
| @my-scripts@                                           | a customer scripts path                                                                                                    |
| @my-conf@                                              | a customer configuration path                                                                                                    |

#### My Script Include Path

If this is used, every job has this path included in its script path. Templates default to their script path being placed ahead of all other paths.

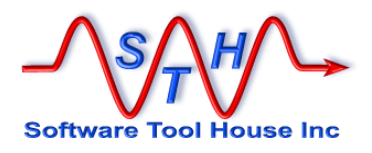

### **Starting The Job Queue Server**

The Job Queue server is a Meta-Update script.

As such, the same environment used to run scripts can be used to run the Job Queue Server.

```
. Function:
   Monitors a single STH: JobQueue firing and controlling a number of
     waiting jobs.
. A Job Queue server can be run on a Remedy Server or any client
   machine. On the server, configuration is controlled by an
    STH:JobCfg record. On a client machine, configuration is
    controlled by the -cfg specified local file as follows:
       Key
                      Val
       gPathSep
       gMupdPath
       gMupdSamples
       gMupdInclude
       gWrkPath
       gDelCmd
       gFleInp
       gInclude
  It is separated by a comma and does not have field headers.
 Usage:
•
    SthMupd
              800-JobQueue Do
                -jobsmax
                              2
                -stop
                             mm-dd-yyy hh:mm:ss
                -cfg
                             required if process host != server host
•
                              1 increases tracing levels of the
                -jdbg
JobFire and JobDone scripts
. where
   -jobsmax
                 max num of simultaenous jobs on this server
                 A timestamp at which all jobs will quiesce -
    -stop
                    each on the next root request
                 Mm/dd/yyyy [hh:mm:ss]
    -cfg
                 a config file for the localhost
    -jdbg
                 0 or 1; 0 Normal tracing (default)
                          1 mass tracing for JobFire, JobDone jobs
```

Only -jobsmax is required.

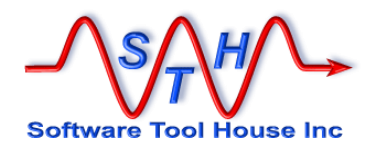

# **Distribution Contents**

### **Directory Structure**

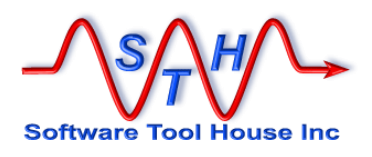

The Meta-Update distribution is a single zip file that has a single directory at the root.

Linux distributions are gzipped tar balls. They are named SthMupd-6.00-918\_lx64.tar.gz where 6.00 is the Meta-Update release and 918 is the Remedy API library version.

The distribution is contained in the single directory is called  $Mupd_x_x$  where  $Mupd_x_x$  is the Meta-Update release. This allows you to test different versions and APIs of Meta-Update easily.

This directory contains directories and files that is the Meta-Update distribution.

| Directory | Contents                                                                                                    |
|-----------|----------------------------------------------------------------------------------------------------|
| bin       | Contains all required 64-bit binaries (.exe) and libraries (.dll) for Meta-Update, the Job Console, and bundled utilities.                                                                          |
|           | It is recommended that this path be added to the system<br>Environment Variables for use by a Server, and in the User's<br>Environment Variables for workstations.                                  |
| docs      | This directory contains the Meta-Update and the Job Console<br>User manuals and the Trace Facility Administration Guide.<br>These are distributed as PDF files.                                     |
| install   | Contains scripts, data, ARS def files used a first time to install<br>the GUI application and data and thereafter to create a local<br>configuration file for use with an off-server Queue Process. |
| include   | These are included script fragments used by the Meta-Update Job Console, samples, and script packages                                                                                               |
| scripts   | These are scripts used by the Meta-Update Job Console.                                                                                                    |
| samples   | Contains sample Meta-Update scripts and a sample Trace configuration file.                                                                                                    |
| conf      | Contains sample Meta-Update configuration files.                                                                                                    |

Meta-Update supports the 64-bit architecture. All binaries, dlls, shared objects, and executables in the "bin" only run on 64 bit machines.

#### "C:\Program Files\SoftwareToolHouse\Mupd\_6\_00\bin\" /apps/sth/mupd\_5\_88/bin/

This "bin" directory contains all required binaries (.exe) and libraries (.dll / .so) for Meta-Update and associated utilities.

It is recommended that this path be added to the system Environment Variables for use by a Server, and in the User's Environment Variables for workstations.

All Meta-Update binaries print usage instructions when entered with no arguments.

They may be unzipped and tar extracted into the directory of your choice.

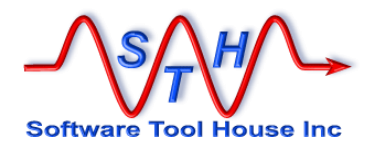

### bin

Meta-Update supports the 64-bit architecture. All binaries, dlls, shared objects, and executables in the "bin" only run on 64-bit machines.

The Meta-Update distribution contains the following binaries for 64-bit architectures:

| File           | Contents                                                                                                    |
|----------------|----------------------------------------------------------------------------------------------------|
| SthMupd.exe    | Meta-Update using local trace.                                                                                                    |
|                | This single executable is Meta-Update. It appends to a single log file – sthMupd.log – on each run.                                                                                                    |
| SthMupdTrc.exe | Meta-Update using global trace.                                                                                                    |
|                | This single executable is also Meta-Update with a communication based for logging facility.                                                                                                    |
|                | It will either behave as <b>sthMupd.exe</b> , or, if the <b>sthTrcDaem.exe</b> process is running (see below), will send its logs and messages to that process. <b>sthTrcDaem.exe</b> can be configured and controlled. |
|                | Note that Meta-Query, Meta-Delete, Meta-Schema are also offered in this trace facility by suffixing "Trc" to the binary names.                                                                                          |
| SthMqry.exe    | Meta-Query                                                                                                    |
|                | This tool allows you to issue ARS and SQL queries through<br>the ARS API and print or create CSVs from the results.<br>Please See the Meta-Query User's Guide for more<br>information.                                  |
| SthMsch.exe    | Meta-Schema                                                                                                    |
|                | This tool allows you to find information about the ARS forms<br>and fields on your server and print or create CSVs from the<br>results. Please See the Meta-Schema User's Guide for more<br>information.                |
| SthMdel.exe    | Meta-Delete                                                                                                    |
|                | This tool allows you to delete records from ARS tables on your server. Please See the Meta-Schema User's Guide for more information.                                                                                    |
| SthLicUpd.exe  | License Updater and Password Encryption tool                                                                                                    |
|                | This utility is used to generate an <b>SthLic.cmd</b> or <b>SthLic.sh</b> file that sets environment variables for ARS server, authentication and Meta-Update licensing.                                                |
|                | It is also used to encrypt ARS authentication passwords.                                                                                                    |

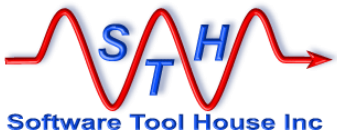

| SthTrcDaem.exe | The Trace facility daemon.                                                                                                  |
|----------------|----------------------------------------------------------------------------------------------------|
|                | This binary can be started when the machine powers on and left to run until the powers off.                                 |
|                | See the Software Tool House, Trace Facility Administration Guide for more information.                                      |
| SthTrcCtl.exe  | The Trace daemon control program.                                                                                           |
|                | This program is used to control the trace levels, files, sizes, and so on. It communicates with the sthTrcDaem.exe process. |
| SthTrcEcho.exe | The Tracy utility that can be used to write messages to the trace facility.                                                 |
| SthArsTime.exe | Allows easy conversion of Remedy time stamp values.                                                                         |
| SthSiniGet.exe | Allows extracts of script files to be used in batch files and performs a simple validity test on scripts.                   |
|                |                                                                                                    |

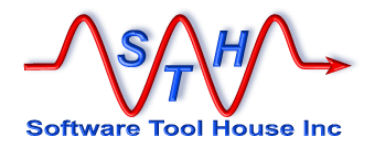

#### docs

Contains all reference manuals for Meta-Update as PDF files. Note that actual file names have underscores in place of spaces.

| File                                       | Contents                                                                                                    |
|--------------------------------------------|----------------------------------------------------------------------------------------------------|
| Meta-Update Installation<br>Guide.pdf      | Meta-Update and the Job Console installation guide.                                                                    |
| Meta-Update Users<br>Guide.pdf             | This is a detailed reference on Meta-Update scripting. It is used by script developers.                                |
|                                            | It covers developing and debugging scripts.                                                                            |
| Meta-Update Job Console<br>Users Guide.pdf | This is a detailed reference on developing templates and firing jobs using the Job Console.                            |
| Meta-Update Release<br>Notes.pdf           | This highlights changes made in this release of Meta-<br>Update.                                                       |
| Trace Daemon Users<br>Guide.pdf            | The "Trc" version of the binaries communicate with a process called the trace daemon. This is the User Guide for this. |
|                                            | ·                                                                                                    |
| Meta-Update Release<br>Notes.pdf           | This highlights changes made in this release of Meta-<br>Update.                                                       |

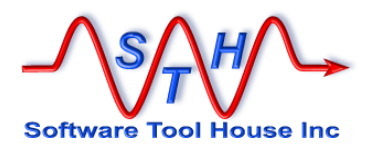

### include

Contains all Meta-Update "include" scripts used by some of the samples, the Job Console application, and available for your scripts.

| File                    | Contents                                                                                                    |
|-------------------------|----------------------------------------------------------------------------------------------------|
| 000-Jctl-Sync.ini       | This is used to allow long running scripts to be terminated.                                                       |
| 100-JobProgress-Upd.ini | This is used by samples to update Job Progress in the Job Console (if fired through the Job Console).              |
| 300-TmeCalc.ini         | Allows you to do several time calculations including building a text string for elapsed time. Used by Job Console. |
| 991-JobCfg.ini          | These are used by the Job Console scripts. Placed here as it common to several scripts.                            |
| 992-asgENV.ini          |                                                                                                    |
| 993-asgCfg.ini          | Contains actual script configurations.                                                                             |

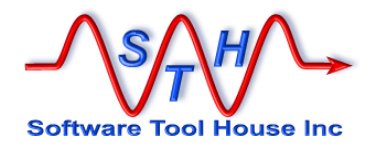

## install

Contains all Meta-Update "install" data.

| File                 | Contents                                                        |
|----------------------|-----------------------------------------------------------------|
| mupd-job-console.def | This is the Job Console application.                            |
|                      |                                                                 |
| data/*               | This is used by the Job Console application to add all samples. |
|                      |                                                                 |
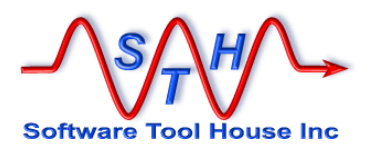

## samples

Contains all Meta-Update sample scripts.

File

Contents

mupd-job-console.def

This is the Job Console application.

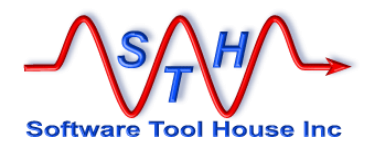

## scripts

Contains all Meta-Update scripts used by the Job Console.

| File             | Contents                                                                                                    |
|------------------|----------------------------------------------------------------------------------------------------|
| 100-JobFire.ini  | Fires a Job and waits for its completion.                                                                        |
| 200-JobDone.ini  | Once a Job completes, sets values in the Job record and attaches all output files.                               |
| 800-JobQueue.ini | Runs a Job Queue server launching and controlling jobs in up to 10 "threads".                                    |
| 900-Install.ini  | Installs or upgrades the Job Console application, and is used to create local config files for Job Queue servers |

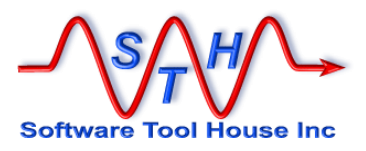

# **Running Meta-Update**

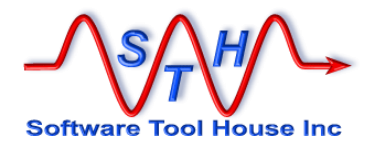

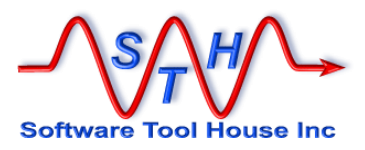

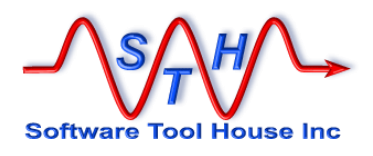

## Index

### D

| Developing                              |    |
|-----------------------------------------|----|
| Scripts<br>Directory                    | 44 |
| Install root structure2<br>Distribution | 26 |
| Contents 53, 5                          | 54 |
| Deciding the Install Locations          | 24 |
| Expanding                               | 25 |

## Ε

#### Environment

| Run Time                    | 31 |
|-----------------------------|----|
| Run Time, Running           | 39 |
| Running Meta-Update         | 38 |
| Environment Variables       | 32 |
| SthMupdLic<br>SthScriptPath | 34 |

## F

| Fixed            |    |
|------------------|----|
| Meta-Update User | 30 |

#### I

#### Installing

| About                          | 23 |
|--------------------------------|----|
| Deciding the Install Locations | 24 |
| Directory Structure            | 26 |
| Distribution Contents 53,      | 54 |
| Expanding the Distribution     | 25 |

#### L

| icensing15 |
|------------|
|------------|

### 0

| Output    |        |    |
|-----------|--------|----|
| Program C | Dutput | 41 |

## Ρ

#### Program

| Meta-Update Output4 |
|---------------------|
|---------------------|

### R

| Run Time Environment                      | 31       |
|-------------------------------------------|----------|
| Running<br>Running                        | 39<br>38 |
| Environment for Meta-Update               | 38<br>43 |
| Meta-Update Environment Variables.3<br>34 | 32, 33,  |
| Program Output                            | 41       |

## S

#### Scripts

| Developing                         | 44 |
|------------------------------------|----|
| SthMupdLic Environment Variable    | 34 |
| SthScriptPath Environment Variable | 33 |
| SthMupdLic Environment Variable    | 34 |
| SthScriptPath Environment Variable | 33 |

## U

#### User

Fixed Meta-Update User......30

#### W

#### Workflow

Running Meta-Update from ......43

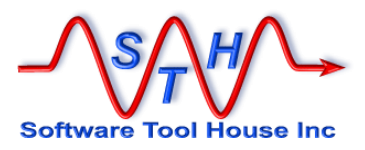